# **OFA Interoperability Working Group**

# OFA-IWG Interoperability Test Plan Release 1.05

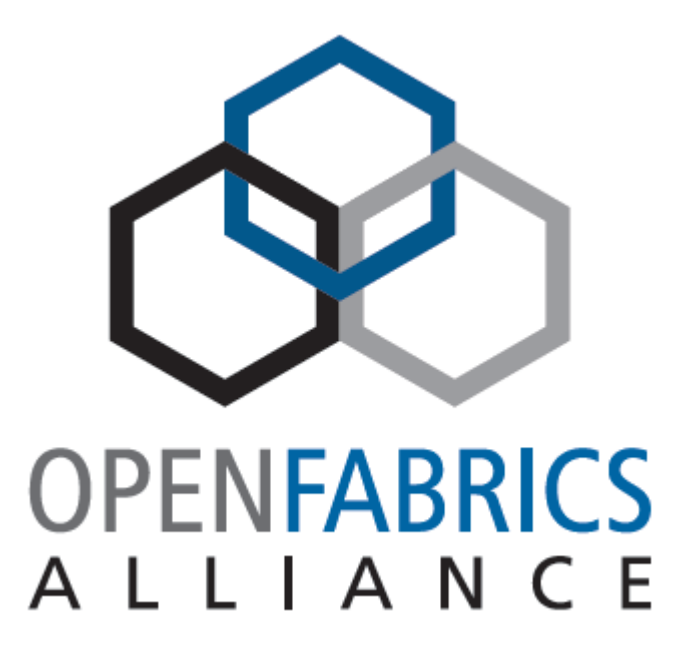

March 7, 2007 DRAFT

Copyright © 2007 by OpenFabrics - All rights reserved. This document contains information proprietary to OpenFabrics. Use or disclosure without written permission from an officer of the OpenFabrics is prohibited.

# **Revision History**

| Revision | Release Date  |                                                                                                    |
|----------|---------------|----------------------------------------------------------------------------------------------------|
| 0.50     | Apr 4, 2006   | First FrameMaker Draft of the Interop Test Plan which was used in the March 2006 IBTA-OpenFabrics Plugfest                                                                                                    |
| 0.51     | Apr 25, 2006  | Added DAPL and updated MPI                                                                                                    |
| 0.511    | June 1, 2006  | Arkady Added iWARP                                                                                                    |
| 0.52     | May 30, 2006  | Added Intel MPI                                                                                                    |
| 0.53     | June 6, 2006  | Updated uDAPL section provided by Arkady                                                                                                    |
| 0.54     | June 13, 2006 | Updated entire Test Spec based on changes made by Ark-<br>ady to incorportae iWARP into the Test Spec                                                                                                    |
| 0.80     | June 14, 2006 | Updated for the OFA conference in Paris and for BoD meeting. Added OFA logo and URL                                                                                                    |
| 1.0      | June 21, 2006 | Released after review and approval at the OFA conference in Paris.                                                                                                    |
| 1.01     | Aug 17, 2006  | Updated the iWARP Equipment requirements in the General System Setup section                                                                                                    |
| 1.02     | Oct 31, 2006  | Updated Table 4 for iSER, Table 5 for SRP, Table 10 for<br>uDAPL and corresponding info in Tables 17,18 and 22 as<br>per request by Arkady<br>Added new test section from Bob Jaworski for Fibre Chan-<br>nel Gateway                  |
| 1.03     | Dec 10, 2006  | Updated test procedures based on the October 2006 OFA<br>Interop Event<br>Updated Fibre Channel Gateway test based on changes<br>submitted by Karun Sharma (QLogic)<br>Added Ethernet Gateway test written by Karun Sharma<br>(QLogic) |
| 1.04     | Mar 6, 2007   | Updated test procedures in preparation for the April 2007<br>OFA Interop Event                                                                                                    |
| 1.05     | Mar 7, 2007   | Updated iWARP test procedures based on review by<br>Mikkel Hagen of UNH-IOL. Added missing results tables.                                                                                                    |

| LEGAL DISCLAIMER | "This version of a proposed OpenFabrics Interop Test<br>Plan is provided "AS IS" and without any warranty of<br>any kind, including, without limitation, any express or<br>implied warranty of non-infringement, merchant-<br>ability or fitness for a particular purpose.      | 1<br>2<br>3<br>4<br>5<br>6                                                 |
|------------------|----------------------------------------------------------------------------------------------------|----------------------------------------------------------------------------|
|                  | In no event shall OpenFabrics, IBTA or any member of<br>these groups be liable for any direct, indirect, special,<br>exemplary, punitive, or consequential damages, in-<br>cluding, without limitation, lost profits, even if ad-<br>vised of the possibility of such damages." | 7<br>8<br>9<br>10<br>11<br>12<br>13                                        |
|                  | Conditional text tag Explanation is shown in green.                                                                                                    | 14<br>15                                                                   |
|                  | Conditional text tag Deleted is shown in red with strike through.                                                                                                    | 16<br>17                                                                   |
|                  | Conditional text tag <i>Proposal</i> is shown in turquoise (r0_g128_b128)                                                                                                    | 18                                                                         |
|                  | Conditional text tag Author is shown as is.                                                                                                    | 19<br>20                                                                   |
|                  | Conditional text tag Comment is shown in red with underline.                                                                                                    | 22<br>23<br>24<br>25<br>26<br>27<br>28<br>29<br>30<br>31<br>32<br>33<br>34 |
|                  |                                                                                                    | 35<br>36<br>37<br>38<br>39<br>40<br>41                                     |

| OFA Interoperability Working Group<br>OFA-IWG INTEROPERABILITY TEST PLAN | Purpose<br>RELEASE 1.05                                                                                                    | March 7, 2007<br>DRAFT                                                                                                    |
|--------------------------------------------------------------------------|----------------------------------------------------------------------------------------------------|----------------------------------------------------------------------------------------------------|
|                                                                          |                                                                                                    |                                                                                                    |
| 1 INTRODUCTION                                                           |                                                                                                    | 1                                                                                                    |
|                                                                          | Server OEM customers have expressed the need for ware to interoperate.                                                                                                    | RDMA hardware and soft- 2<br>3                                                                                                    |
|                                                                          | Specifically, InfiniBand HCA and OpenFabrics IB hos<br>with InfiniBand Switch and management software pro<br>OEMs. And, iWARP RNIC and OpenFabrics host sof<br>Ethernet Switch and management software and hard<br>Switch OEMs.                                                                                                    | t software to interoperate<br>vided by InfiniBand Switch<br>tware to interoperate with<br>ware provided by Ethernet<br>8                                                                            |
|                                                                          | It is necessary that the interoperability test effort be an interoperability testing is conducted under the auspic working oganizations. For InfiniBand it is IBTA, specifically we cliw and for iWARP it is IETF, and specifically we sortium.                                                                                                    | industry-wide effort where<br>es of the appriate net-<br>fically within the charter of<br>ithin UNH IOL iWARP Con-<br>1                                                                             |
| 1.1 PURPOSE                                                              |                                                                                                    | 1                                                                                                    |
|                                                                          | This document is intended to describe the production plaining each test and its references. The purpose of                                                                                                    | tests step by step ex-<br>this test plan is three fold: 1                                                                                                    |
|                                                                          | <ol> <li>Define the scope, equipment and software needs<br/>verifying full interoperability of RDMA HW and SW<br/>InfiniBand HCAs using the latest OpenFabrics IB<br/>rently available OEM Switches and their manage<br/>OEM IB Switch vendors are Cisco, Silver Storm a<br/>HW it is iWARP RNICs using the latest OpenFab<br/>currently available OEM Ethernet Switches, Bridg<br/>vices and so on with their management software.</li> </ol> | s, and test procedures for<br>N. For Infiniband HW it is<br>Gen 2 software with cur-<br>ment software. The target<br>and Voltaire. For iWARP<br>rics Gen 2 software with<br>ges, Gateways, Edge De- |
|                                                                          | <ol> <li>Serve as a basis for evaluating customer accepta<br/>bility</li> </ol>                                                                                                    | ance criteria for interopera-                                                                                                    |
|                                                                          | <ol> <li>Serve as a basis for extensions to InfiniBand IBTA<br/>lated to interoperability and use of these test proof<br/>Fest events organized by IBTA.</li> </ol>                                                                                                    | A CIWG test procedures re-<br>cedures in upcoming Plug                                                                                                    |
|                                                                          | Serve as a basis for extensions to iWARP test pr<br>software related to interoperability and use of the<br>coming Plug Fest events organized by UNH IOL                                                                                                    | ocedures for OpenFabrics2se test procedures in up-3iWARP Consortium.3                                                                                                    |
| <b>1.2 INTENDED AUDIENCE</b>                                             |                                                                                                    | 3                                                                                                    |
|                                                                          | The following are the intended audience for this docu                                                                                                    | ment: 3                                                                                                    |
|                                                                          | <ol> <li>Project managers in OEM Switch, Router, Gatew<br/>nies to understand the scope of testing and partic<br/>this test plan and procedures as necessary to me</li> </ol>                                                                                                    | ay, Bridge Vendor compa-<br>cipate in the extension of 3<br>set their requirements                                                                                                    |
|                                                                          | <ol> <li>IBTA and CIWG, and iWARP and UNH IOL iWAR<br/>companies to evaluate the scope of testing and p<br/>of this test plan and procedures as necessary to</li> </ol>                                                                                                    | P testing personnel and<br>articipate in the extension<br>meet their requirements                                                                                                    |
|                                                                          | <ol> <li>Test engineering and project leads and managers<br/>testing based on this document.</li> </ol>                                                                                                    | s who will conduct the 4                                                                                                    |

Test Overview RELEASE 1.05

1 2

3 4

12

16

# **1.3 TEST OVERVIEW**

#### The tables below list all required tests for the procedures

#### Table 1 - IB Link Initialize

| Test # | Test            | Description Overview                                                                                                    |
|--------|-----------------|----------------------------------------------------------------------------------------------------|
| 1      | Link Initialize | Check that all relevant green LEDs are on for all HCAs and switches. All vendors should check that the link state is up and the port width is 4X. |

#### Table 2 - IB Fabric Initialization

| Test # | Test                  | Description Overview                                                                 | 13<br>14 |
|--------|-----------------------|--------------------------------------------------------------------------------------|----------|
| 1      | Fabric Initialization | Run SM from each node in cluster and see that all ports are in Armed or Active state | 15       |

#### Table 3 - IB IPoIB Tests

| Test # | Test                                                                                             | Description Overview |
|--------|--------------------------------------------------------------------------------------------------|----------------------|
| 1      | Ping all to all         Run SM from one of the nodes and check all nodes responding              |                      |
| 2      | Connect disconnect host Run SM from one of the nodes and check all nodes responding              |                      |
| 3      | FTP ProcedureUsing a 4MB test file, put the file, then get the file and finally compare the file |                      |

#### Table 4 - TI iSER Tests

| Test # | Test                 | Description Overview                                                              |  |
|--------|----------------------|-----------------------------------------------------------------------------------|--|
| 1      | Basic dd application | Run basic dd application from iSER host connected to target.                      |  |
| 2      | IB CM kill           | Kill the IB master SM while test is running and check that it completes properly. |  |
| 3      | Disconnect Host      | Unload iSER Host and check iSER connection properly disconnected                  |  |
| 4      | Disconnect Target    | Unload iSER Target and check iSER connection properly disconnected                |  |

#### Table 5 - IB SRP Tests

|        |                      |                                                                                   | 36 |
|--------|----------------------|-----------------------------------------------------------------------------------|----|
| Test # | Test                 | Description Overview                                                              | 37 |
| 1      | Basic dd application | Run basic dd application from SRP host connected to target.                       | 38 |
| 2      | IB CM kill           | Kill the IB master SM while test is running and check that it completes properly. | 40 |
| 3      | Disconnect Host      | Unload SRP Host and check SRP connection properly disconnected                    | 41 |
|        |                      |                                                                                   | 42 |

Test Overview RELEASE 1.05

1

6 7

29 30

31

36

#### Table 5 - IB SRP Tests

| Test # | Test              | Description Overview                                             | 3 |
|--------|-------------------|------------------------------------------------------------------|---|
| 4      | Disconnect Target | Unload SRP Target and check SRP connection properly disconnected | 4 |

# Table 6 - TI SDP Tests

| Test # | Test Description Overview                                                                                    |                                                                                         |  |
|--------|----------------------------------------------------------------------------------------------------|-----------------------------------------------------------------------------------------|--|
| 1      | netperf procedure Run netperf where message size is 10, 100, 1000, 10000 and local buffer size is 1024, 6000 |                                                                                         |  |
| 2      | FTP procedure Using a 4MB test file, put the file, then get the file and finally compare the file            |                                                                                         |  |
| 3      | IB SCP Procedure                                                                                             | Connect via SCP on IPoIB address from all other nodes uploading and downloading a file. |  |
| 3      | IWARP SCP Procedure                                                                                          | Connect via SCP from all other nodes uploading and downloading a file.                  |  |

#### Table 7- IB SM Tests

| Test # | Test                               | Description Overview                                                                                                    |
|--------|------------------------------------|----------------------------------------------------------------------------------------------------|
| 1      | Failover And Handover<br>Procedure | Verify that two SMs in a subnet behave according to priority rules. Disable the master SM and verify that standby SM becomes master and configures the cluster |

#### Table 8 - TI MPI - OSU

|        |      |                      | 25 |
|--------|------|----------------------|----|
| Test # | Test | Description Overview | 26 |
| 1      |      |                      | 27 |
| I      |      |                      | 28 |

#### Table 9 - TI MPI - Intel

| Test # | Test | Description Overview | 32 |
|--------|------|----------------------|----|
|        |      |                      | 33 |
| 1      |      |                      | 34 |
|        |      |                      | 35 |

# Table 10 - TI uDAPL

| Test # | Test                    | Description Overview                          | 37   |
|--------|-------------------------|-----------------------------------------------|------|
| 1      | Point-to-Point Topology | Connection and simple send receive            | 39   |
| 2      | Point-to-Point Topology | Verification, polling and scatter gather list | 40   |
| 3      | Switched Topology       | Verification and private data                 | 41   |
|        |                         |                                               | • 42 |

14

15

35 36

# Table 10 - TI uDAPL

| Test # | # Test Description Overview |                                                          |  |
|--------|-----------------------------|----------------------------------------------------------|--|
| 4      | Switched Topology           | Add multiple endpoints, polling, and scatter gather list |  |
| 5      | Switched Topology           | Add RDMA Write                                           |  |
| 6      | Switched Topology           | Add RDMA Read                                            |  |
| 7      | Multiple Switches           | Mulitple threads, RDMA Read, and RDMA Write              |  |
| 8      | Multiple Switches           | Pipeline test with RDMA Write and scatter gather list    |  |
| 9      | Multiple Switches           | Pipeline with RDMA Read                                  |  |
| 10     | Multiple Switches           | Multiple switches                                        |  |
|        | I                           |                                                          |  |

# Table 11 - iWARP Connections

| Test # | Test                            | Description Overview                                                 |  |
|--------|---------------------------------|----------------------------------------------------------------------|--|
| 1      | UNH iWARP interop tests group 1 | Verify that each single iWARP operation over single connection works |  |
| 2      | UNH iWARP interop tests group 2 | Verify that multiple iWARP operations over a single connection work  |  |
| 3      | UNH iWARP interop tests group 3 | Verify that multiple iWARP connections work                          |  |
| 4      | UNH iWARP interop tests group 4 | Verify that disconnect/reconnect physical connections work           |  |
| 5      | UNH iWARP interop tests group 5 | Verify that IP Speed negotiation work                                |  |
| 6      | UNH iWARP interop tests group 6 | Verify that iWARP error ratio work                                   |  |
| 7      | UNH iWARP interop tests group 7 | Verify that stress pattern over iWARP work                           |  |
| 8      | UNH iWARP interop tests group 8 | Verify that iWARP parameter negotiation work                         |  |

# Table 12 - Fibre Channel Gateway

|        |                   | Tuble 12 Tible Channel Gateway                                                                                                    | 37       |
|--------|-------------------|----------------------------------------------------------------------------------------------------|----------|
| Test # | Test              | Description Overview                                                                                                    | 38       |
| 1      | Basic Setup       | Connect the HCA of the IB host to the IB fabric. Connect the FC Gateway to the IB Fabric. Connect the FC Gateway to the FC network or FC device. Start the SM to be used in this test. | 39<br>40 |
| 2      | Configure Gateway | Configure the FC Gateway appropriately (how to do this is vendor specific)                                                                                                    | 41       |

| Test # | Test                                                                                                    | Description Overview                                                                                                   |
|--------|----------------------------------------------------------------------------------------------------|----------------------------------------------------------------------------------------------------|
| 3      | Add Storage Device                                                                                                    | Use ibsrpdm tool in order to have the host "see" the FC storage device. Add the storage device as target.              |
| 4      | Basic dd application                                                                                                    | Run basic dd application from SRP host connected to target.                                                            |
| 5      | IB SM kill                                                                                                    | Kill the IB master SM while test is running and check that it completes properly.                                      |
| 6      | Disconnect Host/Target                                                                                                    | Unload the SRP host / SRP Target (target first/host first) and check that the SRP connection is properly disconnected. |
| 7      | Load Host/Target                                                                                                    | Load the SRP host / SRP Target. Using ibsrpdm, add the target.                                                         |
| 8      | dd after SRP Host and<br>Target reloaded     Run basic dd application from the SRP host to the FC storage device.                                                         |                                                                                                    |
| 9      | Reboot Gateway         Reboot the FC Gateway. After FC Gateway comes up, verify using ibsrpdm tool that the h<br>the FC storage device. Add the storage device as target. |                                                                                                    |
| 10     | dd after FC Gateway<br>reboot                                                                                                    | Verify basic dd works after rebooting Gateway                                                                          |

# Table 12 - Fibre Channel Gateway

# Table 13- Ethernet Gateway

| Test # | Test                    | Description Overview                                                                                                    |
|--------|-------------------------|----------------------------------------------------------------------------------------------------|
| 1      | Basic Setup             | Connect the HCA of the IB host and Ethernet Gateway to the IB fabric. Connect the Ethernet gateway to the Ethernet network or Ethernet device. Start the SM to be used in this test.   |
| 2      | Start ULP               | Determine which ULP your ethernet gateway uses and be sure that ULP is running on the host.                                                                                            |
| 3      | Discover Gateway        | Restart the ULP or using the tool provided by the ULP, make sure that the host "discovers" the Ethernet Gateway.                                                                       |
| 4      | SM Failover             | While the ping is running, kill the master SM. Verify that the ping data transfer is unaffected.                                                                                       |
| 5      | Ethernet gateway reboot | Reboot the Ethernet Gateway. After the Ethernet Gateway comes up, verify that the host can discover the Ethernet Gateway as it did before and we are able to configure the interfaces. |
| 6      | ULP restart             | Restart the ULP used by Ethernet Gateway and verify that after the ULP comes up, the host can discover the Ethernet Gateway and we are able to configure the interfaces.               |
| 7      | Unload/load ULP         | Unload the ULP used by Ethernet Gateway and check that the Ethernet Gateway shows it disconnected. Load the ULP and verify that the Ethernet gateway shows the connection.             |

| J |        |
|---|--------|
| 4 |        |
| 5 |        |
| 6 |        |
| 7 |        |
| 8 |        |
| 0 |        |
| 3 | 0      |
| 1 | 4      |
| 1 | T      |
| 1 | 2      |
| 1 | 3      |
| 1 | 4      |
| 1 | 5      |
| 1 | 6      |
| 1 | 7      |
| 1 | 8      |
| 1 | 9      |
| 2 | 0      |
| 2 | 1      |
| 2 | 2      |
| 2 | 3      |
| 2 | Л      |
| 2 | +<br>5 |
| 2 | С<br>С |
| 2 | 0      |
| 2 | 1      |
| 2 | 8      |
| 2 | 9      |
| 3 | 0      |
| 3 | 1      |
| 3 | 2      |
| 3 | 3      |
| 3 | 4      |
| 3 | 5      |
| 3 | 6      |
| 3 | 7      |
| 3 | 2      |
| 2 | 0      |
| 0 | 3      |
| 4 | U<br>A |
| 4 | 1      |
| 4 | 2      |

# **1.4 SUBJECTS NOT COVERED**

# Table 14 - Subjects Not Covered

| Number | Subject/ Feature | Reason | Executor | Due Date |
|--------|------------------|--------|----------|----------|
| 1      |                  |        |          |          |
| 2      |                  |        |          |          |
| 3      |                  |        |          |          |

# **1.5 TEST GLOSSARY**

# Table 15 Test Glossary

| Technical Terms |                                   |
|-----------------|-----------------------------------|
| HCA's           | IB Host Channel Adapter           |
| TD              | Test Descriptions                 |
| SM              | IB Subnet Manager                 |
| RDF             | Readme File                       |
| SA              | IB Subnet Administration          |
| TI              | Transport Independent (tests)     |
| RNIC            | RDMA NIC (Network Interface Card) |

IB HW Units RELEASE 1.05

1 2

3

4 5

6 7

8

21

22

23

24

25

26 27

28 29

30 31 32

33

# 2 GENERAL SYSTEM SETUP Configuration

The test environment for the user interface contains:

# 2.1 IB HW UNITS

| Equipment                            | Amount     | Details                                                                                                    | Check |
|--------------------------------------|------------|----------------------------------------------------------------------------------------------------|-------|
| Operating System                     | 6 or more  | The OS should be supported by OpenFabrics                                                                                                    |       |
| 4X IB Cables                         | 10 or more | Between 1M => 5M.                                                                                                    |       |
| IB Switch from a 3rd<br>Party Vendor | 6          | The number and types of switches needed from OEM is<br>dependent on variations in embedded and subnet management<br>and other IBTA defined management software. For example<br>is the software on Switch A is different from the software<br>used in Switch B, both Switches will be needed. Note that it<br>is not dependent on number of ports supported by a switch. |       |
| InifiniBand 4X Analyzer              | 1          |                                                                                                    |       |
| IB HCAs                              | 6 or more  |                                                                                                    |       |

Table 16 IB Equipment

#### 2.2 IB SOFTWARE

- 2.2.1 LINUX/WINDOWS PLATFORMS
- 2.2.2 OFED MOST CURRENT TESTED RELEASE
- 2.2.3 IB HCA FW VERSION XXX
- 2.2.4 IB SWITCH FW CANDIDATE VERSION XXX
- 2.2.5 IB SWITCH SW VERSION XXX

# 2.3 IWARP HW UNITS

#### Table 17 iWARP Equipment

| Equipment                               | Amount     | Details                                   | Check |
|-----------------------------------------|------------|-------------------------------------------|-------|
| Operating System                        | 4 oir more | The OS should be supported by OpenFabrics |       |
| 10GbE Cables                            | 10         |                                           |       |
| 10GbE Switch from a 3rd<br>Party Vendor | 1          |                                           |       |
| 10GbE Analyzer                          | 1          |                                           |       |
| RNICs                                   | 4 or more  |                                           |       |

#### 2.4 IWARP SOFTWARE 2.4.1 LINUX/WINDOWS PLATFORMS 2.4.2 OFED - MOST CURRENT TESTED RELEASE 2.4.3 IWARP RNIC FW - VERSION XXX 2.4.4 10GBE SWITCH FW CANDIDATE - VERSION XXX 2.4.5 10GBE SWITCH SW - VERSION XXX

# 

Use of OpenFabrics Software for Pre-Testing RELEASE 1.05

March 7, 2007 DRAFT

|                              |                                                                                                    | _        |
|------------------------------|----------------------------------------------------------------------------------------------------|----------|
| 3 USE OF OPENFABRICS SOFTWAI | RE FOR PRE-TESTING                                                                                                    | 1        |
| De                           | epending on the schedule of testing and bugs or issues encountered, different applets of latest OpenEabrics software will be used during pre-testing prior to         | 2        |
| the                          | e Interoperability Event. Any changes that result in the OpenFabrics software                                                                                         | 3        |
| Or                           | penFabrics repository so that the OpenFabrics development community will<br>we full access to any bug fixes or feature additions that may result out of this          | 4        |
| tes                          | sting effort. The frequency of such deposits will be determined based on com-<br>etion of adequate testing of the said fixes or feature additions.                    | 5        |
| 4 USE OF OPENFABRICS SOFTWA  | RE FOR IBTA/CIWG INTEROPERABILITY PLUG FESTS                                                                                                    | 6        |
| Duto                         | Iring the pre-testing phase, Lamprey Networks will apply all reasonable effort                                                                                        | 7        |
| wit                          | th the results of interoperability testing prior to IBTA/CIWG sponsored interop-                                                                                      | 8        |
| be                           | conducted using software directly sourced from the OpenFabrics tree.                                                                                                  | 9        |
| Sh                           | hould there be any issues with the OpenFabrics community not accepting cer-                                                                                           | 10       |
| tai<br>rei                   | n bug fixes or features with the timeframes matching with plug fest occur-<br>nces, Lamprey Networks will inform all participants about the same and offer            | 11       |
| the<br>fes                   | ose bug fixes or features in source code and binary formats directly to the plug<br>st participants and InfiniBand solution suppliers.                                | 12       |
| 5 USE OF OPENFABRICS SOFTWA  | RE FOR UNH IOL IWARP INTEROPERABILITY PLUG FESTS                                                                                                    | 13       |
| Du<br>tha                    | Iring the pre-testing phase, UNH IOL will apply all reasonable effort to ensure                                                                                       | 14       |
| res                          | sults of interoperability testing prior to UNH IOL iWARP sponsored interopera-<br>ity plug fest events. This will enable interoperability testing at plug fests to be | 15       |
| CO                           | nducted using software directly sourced from the OpenFabrics tree.                                                                                                    | 16       |
| Sh                           | nould there be any issues with the OpenFabrics community not accepting cer-                                                                                           | 17       |
| rei                          | nces, UNH IOL will inform all participants about the same and offer those bug                                                                                         | 18       |
| tic                          | es or features in source code and binary formats directly to the plug fest par-<br>ipants and iWARP solution suppliers.                                               | 19       |
|                              |                                                                                                    | 20       |
|                              |                                                                                                    | 21       |
|                              |                                                                                                    | 22       |
|                              |                                                                                                    | 22       |
|                              |                                                                                                    | 2.<br>0, |
|                              |                                                                                                    | 24       |
|                              |                                                                                                    | - 25     |

| OFA Interoperability Working Group | Basic connectivity (P1P1) | March 7, 2007 |
|------------------------------------|---------------------------|---------------|
| OFA-IWG INTEROPERABILITY TEST PLAN | RELEASE 1.05              | DRAFT         |

| 6 IB HW DESCRIPTION & CONN  | IECTIVITY                    |                                                           | 1        |
|-----------------------------|------------------------------|-----------------------------------------------------------|----------|
|                             | The Test contains 2 major    | parts - this description is for each of those parts.      | 2        |
| 6.1 BASIC CONNECTIVITY (P1P | 1)                           |                                                           | 3        |
|                             |                              |                                                           | 4        |
|                             |                              |                                                           | 6        |
| 6 1 3 BOTH WITH 4X CABI     |                              |                                                           | 7        |
| 6.2 SWITCHES AND SOFTWARE   |                              |                                                           | 8        |
| 6.2.1 SWITCHES PROVIDE      |                              |                                                           | 9        |
|                             | It is necessary that Switche | es provided by OEMs cover the full breadth of software    | 10       |
|                             | versions supported by the s  | Switch OEMs. Port count is not critical for the tests. It | 11       |
|                             | is recommended that OEM      | Is provide six switches covering all variations of soft-  | 13       |
|                             | ware supported on the own    |                                                           | 14       |
| 6.2.2 OPENFABRICS SOFT      | WARE RUNNING ON HCAS         |                                                           | 15       |
|                             | Where there are dependen     | cies of OEM provided and IBTA defined management          | 16       |
|                             | agents etc.) with OpenFab    | rics software running on HCAs, such software should       | 17       |
|                             | be provided to UNH-IOL for   | or interoperability testing, and any known dependen-      | 18       |
|                             |                              |                                                           | 20       |
| 6.3 CLUSTER CONNECTIVITY    |                              |                                                           | 21       |
| 6.3.1 HCAs 1-6 SHOULD       | BE CONNECTED FROM POR        | T 1 OR 2 TO PORTS X IN ALL SWITCHES USING $4X$            | 22       |
| 2M CABLES.                  |                              |                                                           | 23       |
|                             |                              |                                                           | 24       |
| HCA 1                       | HCA 2                        |                                                           | 20       |
|                             |                              | $\langle \rangle$                                         | 27       |
|                             |                              |                                                           | 28       |
| Switch 1                    | Switch 2                     | Switch 3                                                  | 29       |
|                             |                              |                                                           | 30       |
|                             |                              |                                                           | 31       |
| $\sim$                      | $\searrow$                   |                                                           | 32<br>33 |
| Switch 4                    | Switch 5                     | Switch 6                                                  | 34       |
|                             |                              |                                                           | 35       |
|                             |                              | $\sim$                                                    | 36       |
|                             |                              |                                                           | 37       |
|                             |                              |                                                           | 38       |
| HCA 4                       | HCA 5                        | HCA 6                                                     | 39<br>40 |
|                             |                              |                                                           | 41       |

-

| OFA Interoperability Working Group | Cluster Connectivity | March 7, 2007 |
|------------------------------------|----------------------|---------------|
| OFA-IWG INTEROPERABILITY TEST PLAN | RELEASE 1.05         | DRAFT         |

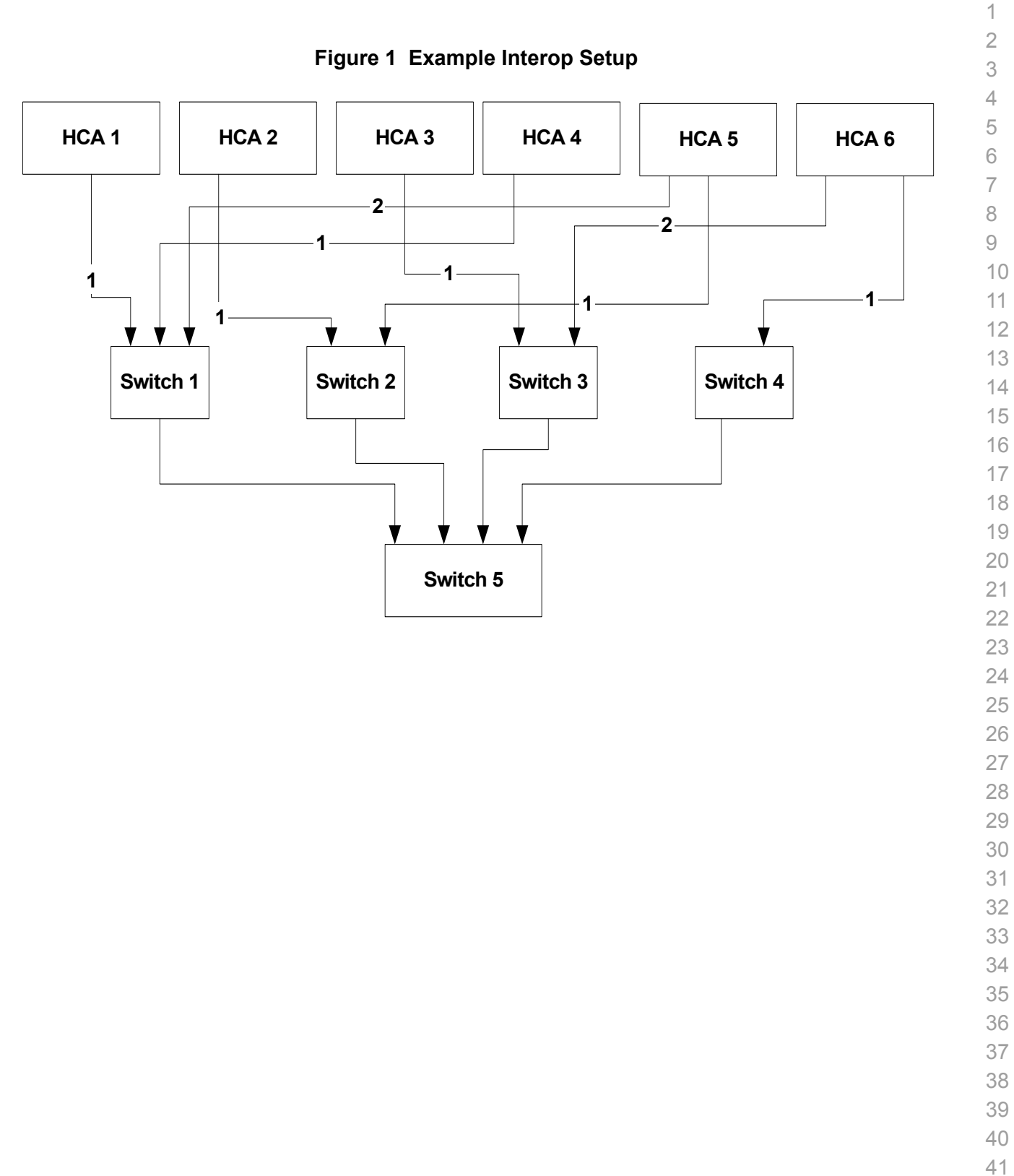

| OFA Interoperability Working Group | iWARP Basic connectivity (P1P1) | March 7, 2007 |
|------------------------------------|---------------------------------|---------------|
| OFA-IWG INTEROPERABILITY TEST PLAN | RELEASE 1.05                    | DRAFT         |
|                                    |                                 |               |

| 7 IW   | ARP HW DESCRIF  | TION & CONNECTIV                                           | ΊΤΥ                                                                                         |                                                                        |                                                                                      | 1                     |
|--------|-----------------|------------------------------------------------------------|---------------------------------------------------------------------------------------------|------------------------------------------------------------------------|--------------------------------------------------------------------------------------|-----------------------|
|        |                 | The Test co                                                | ontains 2 major parts - th                                                                  | nis description is for e                                               | each of those parts.                                                                 | 2                     |
| 7.1    | WARP BASIC CON  |                                                            |                                                                                             |                                                                        |                                                                                      | 3                     |
|        | 7.1.1 RNIC 1 ON | ONE HOST SHOULD E                                          | BE DIRECTLY CONNECT                                                                         | ED TO RNIC 2 ON A                                                      | NOTHER HOST                                                                          | 5                     |
|        | 7.1.2 WITH 10GE | BE CABLES                                                  |                                                                                             |                                                                        |                                                                                      | 6                     |
| 7.2 \$ | SWITCHES AND SO | FTWARE NEEDED                                              |                                                                                             |                                                                        |                                                                                      | 7                     |
|        | 7.2.1 SWITCHES  | PROVIDED BY OEMS                                           |                                                                                             |                                                                        |                                                                                      | 8                     |
|        |                 | It is necessa<br>versions su<br>is recomme<br>ported on th | ary that Switches provid<br>pported by the Switch C<br>ended that OEMs provid<br>ne Switch. | ed by OEMs cover th<br>DEMs. Port count is n<br>le a switch per variat | e full breadth of software<br>ot critical for the tests. I<br>tions of software sup- | 9<br>t 10<br>11<br>12 |
|        | 7.2.2 OpenFabr  | ICS SOFTWARE RUNN                                          | ING ON RNICS                                                                                |                                                                        |                                                                                      | 13                    |
|        |                 | Where there                                                | e are dependencies of C                                                                     | DEM provided with O                                                    | penFabrics software rur                                                              | 14<br>1- 15           |
|        |                 | ning on RNI<br>testing, and                                | ICs, such software shou<br>Lany known dependenc                                             | Id be provided to UNF                                                  | H-IOL for interoperability                                                           | 16                    |
|        |                 | tooting, and                                               |                                                                                             |                                                                        |                                                                                      | 17                    |
| 7.3 (  | CLUSTER CONNEC  | ΤΙVITY                                                     |                                                                                             |                                                                        |                                                                                      | 18                    |
|        | 7.3.1 RNICS 1-4 | SHOULD BE CONNEC                                           | TED TO SWITCHES USIN                                                                        | NG 10GBE CABLES.                                                       |                                                                                      | 20                    |
|        |                 |                                                            |                                                                                             |                                                                        |                                                                                      | 21                    |
|        |                 |                                                            |                                                                                             |                                                                        |                                                                                      | 22                    |
|        | iWARP RNIC      | iWARP RNIC                                                 | UNH iWARP<br>software simulator                                                             | iWARP RNIC                                                             | iWARP RNIC                                                                           | 23<br>24<br>25        |
|        |                 |                                                            |                                                                                             |                                                                        |                                                                                      | 26                    |
|        |                 |                                                            |                                                                                             |                                                                        |                                                                                      | 27                    |
|        |                 |                                                            |                                                                                             |                                                                        |                                                                                      | 28                    |
|        |                 | L                                                          |                                                                                             |                                                                        |                                                                                      | 30                    |
|        |                 |                                                            |                                                                                             |                                                                        |                                                                                      | 31                    |
|        |                 |                                                            |                                                                                             |                                                                        |                                                                                      | 32                    |
|        |                 |                                                            |                                                                                             |                                                                        |                                                                                      | 33                    |
|        |                 |                                                            | Switch<br>10 GbE and 1 GE                                                                   |                                                                        |                                                                                      | 35<br>36              |
| 7.4 (  | GATEWAY, BRIDGE | S, ROUTERS CONN                                            | ECTIVITY                                                                                    |                                                                        |                                                                                      | 38                    |
|        | ·               | TBD                                                        |                                                                                             |                                                                        |                                                                                      | 39                    |
|        |                 |                                                            |                                                                                             |                                                                        |                                                                                      | 40                    |
|        |                 |                                                            |                                                                                             |                                                                        |                                                                                      | 41                    |

| 8 SW & HW INSTALLATION                                                                       |                                                                                                    | 1         |
|----------------------------------------------------------------------------------------------|----------------------------------------------------------------------------------------------------|-----------|
| 8.1 BURNING THE FW                                                                           |                                                                                                    | 2         |
| 8.1.1 PLEASE REFER TO FIRMWARE BURNING TOOLS AND PROCEDURES DOCUMENTATION FROM HCA IB VENDOR |                                                                                                    |           |
| 8.1.2 NO FIRMWARE BURNING REQUIR                                                             | ED FOR IWARP VENDOR                                                                                    | 4         |
| 8.2 SW INSTALLATION                                                                          |                                                                                                    | 5         |
|                                                                                              |                                                                                                    | 6         |
| 8.2.2 DI FASE REFER TO SOFTWARE IN                                                           |                                                                                                    | 0         |
| 6.2.2 PLEASE REFER TO SOFTWARE IN                                                            | ISTALLATION MANUAL FROM KINIC VENDOR.                                                                  | o<br>Q    |
| <b>9</b> GENERAL INSTRUCTIONS                                                                |                                                                                                    | 10        |
| 9.1 FIRST STEP INSTRUCTIONS                                                                  |                                                                                                    | 11        |
| 1)                                                                                           | Burn the FW release XXX on all IB HCAs and iWARP RNICs using the above procedure as required by vendor | 12<br>13  |
| 2)                                                                                           | Install OFED software on host systems configued with 64 bit Linux OS                                   | 14        |
| 3)                                                                                           | Install the switch with the candidate SW stack as required by vendor                                   | 15        |
| 4)                                                                                           | Burn the switch with the released FW as required by vendor                                             | 16        |
| 5)                                                                                           | Connect the HCAs and RNICs to an appopriate switch following the basic                                 | 17        |
| -,                                                                                           | connectivity.                                                                                          | 18        |
|                                                                                              |                                                                                                    | 19        |
|                                                                                              |                                                                                                    | 20        |
|                                                                                              |                                                                                                    | 21        |
|                                                                                              |                                                                                                    | 23        |
|                                                                                              |                                                                                                    | 20        |
|                                                                                              |                                                                                                    | 25        |
|                                                                                              |                                                                                                    | 26        |
|                                                                                              |                                                                                                    | 27        |
|                                                                                              |                                                                                                    | 28        |
|                                                                                              |                                                                                                    | 29        |
|                                                                                              |                                                                                                    | 30        |
|                                                                                              |                                                                                                    | 31        |
|                                                                                              |                                                                                                    | 32        |
|                                                                                              |                                                                                                    | 33        |
|                                                                                              |                                                                                                    | 34        |
|                                                                                              |                                                                                                    | 35        |
|                                                                                              |                                                                                                    | 36        |
|                                                                                              |                                                                                                    | 3/<br>20  |
|                                                                                              |                                                                                                    | 30        |
|                                                                                              |                                                                                                    | <u>کا</u> |
|                                                                                              |                                                                                                    | -+-0      |

| 10 IN1 | TEROP PROCEDURES                                         |               |                                                                                                    | 1        |
|--------|----------------------------------------------------------|---------------|----------------------------------------------------------------------------------------------------|----------|
| 10.1 I | <b>B</b> Link Initialize                                 |               |                                                                                                    | 2        |
| 10.1.1 | Connect the 6 HCAs (Po length should be a maxim          | rt 1)<br>num  | to the switches as shown in the Cluster Connectivity Section. Cable of 17 meter for SDR and 10 meters for DDR | 3<br>4   |
|        |                                                          | 1)            | It is suggested that all switches be connected to one power strip to make rebooting easier.                   | 5<br>6   |
|        |                                                          | 2)            | Switches should also be located in between the servers.                                                       | 7        |
| 10.1.2 | Turn off the SM on all de                                | vices         | 8                                                                                                    | 8        |
| 10.1.3 | Check that all relevant gr<br>should check that the link | reen<br>k sta | LEDs are on (Not blinking) for all HCAs and switches. All vendors te is up and the port width is 4X.          | 10<br>11 |
| 10.1.4 | Repeat Section 10.1.3 ar                                 | nd ve         | erify that each HCA is able to link to the other HCAs in the fabric and                                       | 12       |
|        | also to all switches.                                    |               |                                                                                                    | 13       |
|        |                                                          |               |                                                                                                    | 14       |
|        |                                                          |               |                                                                                                    | 15       |
|        |                                                          |               |                                                                                                    | 16       |
|        |                                                          |               |                                                                                                    | 17       |
|        |                                                          |               |                                                                                                    | 18       |
|        |                                                          |               |                                                                                                    | 19       |
|        |                                                          |               |                                                                                                    | 20       |
|        |                                                          |               |                                                                                                    | 22       |
|        |                                                          |               |                                                                                                    | 23       |
|        |                                                          |               |                                                                                                    | 24       |
|        |                                                          |               |                                                                                                    | 25       |
|        |                                                          |               |                                                                                                    | 26       |
|        |                                                          |               |                                                                                                    | 27       |
|        |                                                          |               |                                                                                                    | 28       |
|        |                                                          |               |                                                                                                    | 29       |
|        |                                                          |               |                                                                                                    | 30       |
|        |                                                          |               |                                                                                                    | 32       |
|        |                                                          |               |                                                                                                    | 33       |
|        |                                                          |               |                                                                                                    | 34       |
|        |                                                          |               |                                                                                                    | 35       |
|        |                                                          |               |                                                                                                    | 36       |
|        |                                                          |               |                                                                                                    | 37       |
|        |                                                          |               |                                                                                                    | 38       |
|        |                                                          |               |                                                                                                    | 39       |
|        |                                                          |               |                                                                                                    | 40       |
|        |                                                          |               |                                                                                                    | 41       |

| OFA Interoperability Working Group | IB Fabric Initialization | March 7, 2007 |
|------------------------------------|--------------------------|---------------|
| OFA-IWG INTEROPERABILITY TEST PLAN | RELEASE 1.05             | DRAFT         |

#### **10.2 IB FABRIC INITIALIZATION**

| ~                                            |
|----------------------------------------------|
| 3<br>4<br>5<br>6                             |
| 7<br>8<br>9                                  |
| 10                                           |
| 12<br>13<br>14<br>15                         |
| 16<br>17<br>18                               |
| 19                                           |
| 20<br>21<br>22<br>23<br>24<br>25<br>26<br>27 |
|                                              |

Restart all devices in the fabric and follow Sections 10.2.3 through 10.2.4 and each time run the SM/SA from a different component in the system switch/HCA 

| Commands                  | Description                  |
|---------------------------|------------------------------|
| ibdiagnet -h              | Help                         |
| Ibdiagnet - pc            | Clear Counter                |
| Ibdiagnet -lw 4x - ls 2.5 | Specify link width and speed |
| Ibdiagnet -c 1000         | send 1000 Node Descriptions  |

# Table 18 - ibdiagnet commands

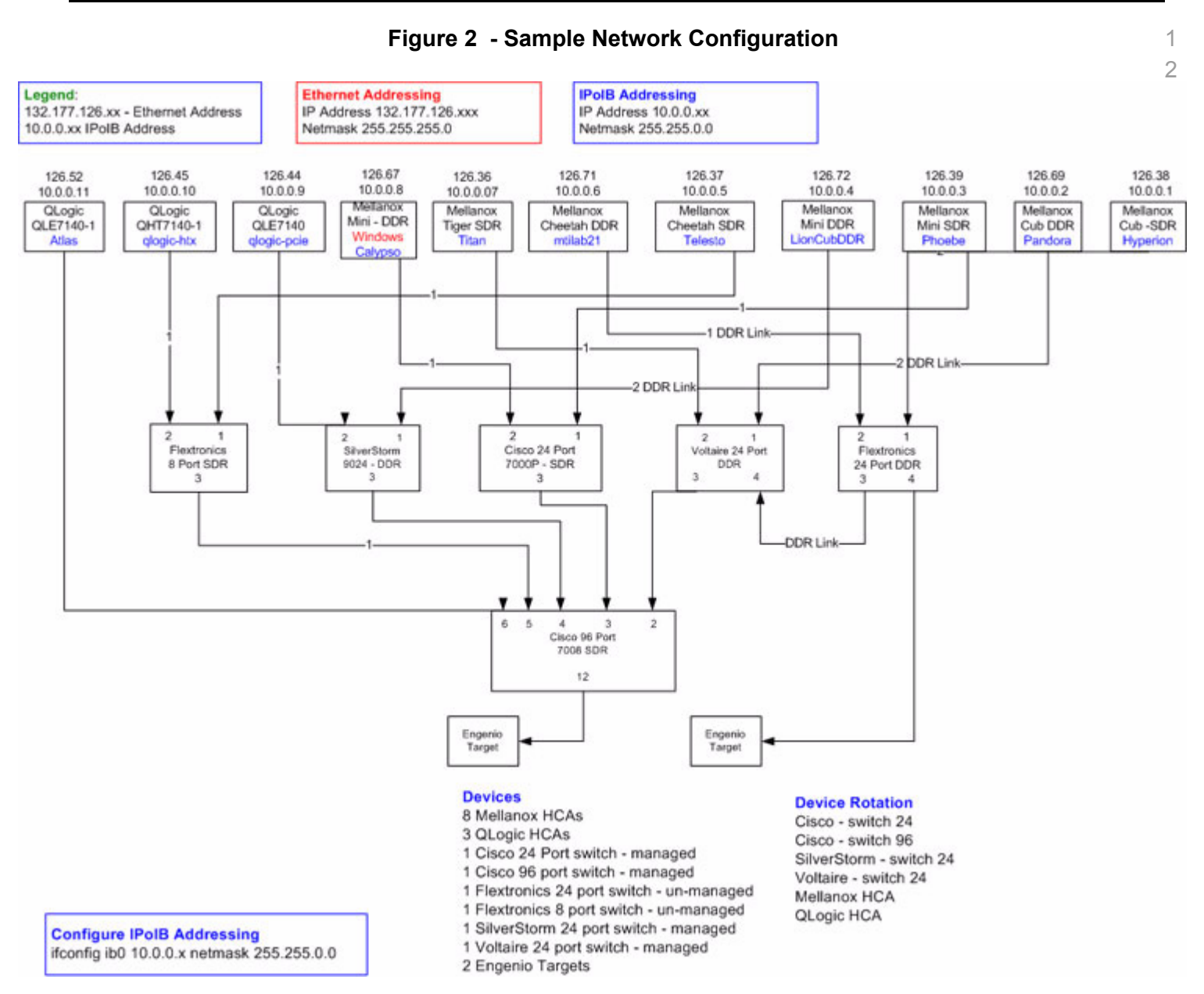

- 34
- 35
- 36
- 50
- 37

- 38
- 00
- 39
- 40
- TU
- 41
- 42

# 10.3 IB IPOIB

10.3.1 Se

| 10.3.1 Setup                      |                                                                                 |                                                                                                    | 2                          |  |  |
|-----------------------------------|---------------------------------------------------------------------------------|----------------------------------------------------------------------------------------------------|----------------------------|--|--|
|                                   | Thi                                                                             | s procedure, as the previous ones, will be based on the cluster connectivity.                                                                                                    | 3                          |  |  |
|                                   | An SM/SA which supports IPoIB (sufficient IB multicast support) will be running |                                                                                                    |                            |  |  |
|                                   | on<br>bilit                                                                     | the HCAs, or if a corresponding connected HCA does not support this capa-                                                                                                    | 5                          |  |  |
|                                   | onl                                                                             | y run SM/SA for the partner pair (with a switch in the middle).                                                                                                    | 6<br>7                     |  |  |
|                                   | In t                                                                            | he procedures below, an IB analyzer is inserted in the appropriate link to ob-                                                                                                    | 8                          |  |  |
|                                   | in s                                                                            | ubsequent sections.                                                                                                    | 9<br>10                    |  |  |
| 10.3.2 IPoIB Interface Creation a | and                                                                             | PoIB Subnet Creation                                                                                                    | 11                         |  |  |
|                                   | A s<br>set<br>(10                                                               | ingle IPoIB subnet is reserved for Plugfest IPoIB testing. This subnet to be<br>up on the full default partition (0xFFFF). Its IPoIB address is 10.0.0.x/8<br>.0.0.x/netmask 255.255.255.0).                                                                                                    | 12<br>13<br>14             |  |  |
|                                   | On<br>pro                                                                       | ce the IPoIB interfaces are configured on all partner HCA ports, the following cedures will be performed. The default IPoIB MTU of 2048 will be used.                                                                                                    | 15<br>16<br>17             |  |  |
|                                   | The<br>ser                                                                      | e ability for each partner to create the all-IPoIB nodes IB multicast group, if obvable, as well as to join that multicast group is tested.                                                                                                    | 18<br>19                   |  |  |
|                                   | In s<br>all<br>SM<br>cre<br>wo                                                  | ome configurations, when the SM/SA is local to the IPoIB implementation, not<br>operations will be observable with the IB analyzer (when the side with the<br>/SA creates the IPoIB broadcast group). Additionally, with some SM/SAs, the<br>ation of the IPoIB broadcast group may be previously administered and hence<br>uld not be observable by an IB analyzer. | 20<br>21<br>22<br>23<br>24 |  |  |
|                                   | In a<br>tior                                                                    | ddition, the procedure will test the SM/SA ability to support the following func-<br>s:                                                                                                    | 25<br>26                   |  |  |
|                                   | 1)                                                                              | SA in terms of performing the multicast group creation and joining                                                                                                    | 27                         |  |  |
|                                   | 2)                                                                              | SM in terms of programming the multicast topology (MulticastForwarding-<br>Table) in any switches                                                                                                    | 28                         |  |  |
|                                   | The<br>will<br>to t                                                             | e various parameters of the MCMemberRecord will be validated. In general, it be checked that the group creator characteristics (Q_Key, etc.) are returned he subsequent group joiners.                                                                                                    | 30<br>31<br>32<br>33       |  |  |
| 10.3.3 Ping Procedures            |                                                                                 |                                                                                                    | 34                         |  |  |
| Step A                            | 1)                                                                              | Assign IP Addresses using the command <i>ifconfig ib0 10.0.0.x netmask</i> 255.255.0.0                                                                                                    | 35<br>36                   |  |  |
|                                   | 2)                                                                              | Turn off SMs. Use ibdiagnet to verify that the master SM is missing                                                                                                    | 37                         |  |  |
|                                   | 3)                                                                              | Power cycle all switches                                                                                                    | 38                         |  |  |
|                                   | -                                                                               | a) This insures that the new SM will configure all the links and create the multi-cast join.                                                                                                    | 39<br>40                   |  |  |
|                                   |                                                                                 |                                                                                                    | 41                         |  |  |
|                                   |                                                                                 |                                                                                                    | 42                         |  |  |

| OFA Interoperability Working Group<br>OFA-IWG INTEROPERABILITY TEST PLAN |           | IB IPoIB<br>Release 1.05                                                                                                    | March 7, 2007<br>DRAFT                                                                                                    | _                    |
|--------------------------------------------------------------------------|-----------|----------------------------------------------------------------------------------------------------|----------------------------------------------------------------------------------------------------|----------------------|
|                                                                          |           | <ul> <li>B) Run ibdiagnet to verify that all nodes have require the SM to discover the node.</li> </ul>                                                                                                    | come up. Ibdiagnet does not                                                                                                    | 1                    |
|                                                                          | 4)        | Use ibdiagnet to determine that all nodes and                                                                                                    | switches were discovered                                                                                                    | 3                    |
|                                                                          |           | <b>Note</b> : Ibdiagnet may show more switches t<br>number of switch platforms present. This is<br>multiple switch chips.                                                                                                    | han indicated by the physical because some switches have                                                                        | 4<br>5<br>6          |
|                                                                          | 5)        | Run SM/SA from one of the nodes in the cluster                                                                                                    | er.                                                                                                    | 7                    |
|                                                                          |           | a) Verify that the new SM is the master. You we the device since the SM will be reassigned                                                                                                    | vill need to know the GUID of<br>I on each reboot.                                                                              | 8                    |
|                                                                          | 6)        | Pings (ICMP requests) of the following lengths<br>node (All to all): first in one direction, then the of<br>64, 256, 511, 512, 1024, 1025, 2044, 4096, 819<br>The count is 100.                                                                                                    | will be performed from each<br>other, and finally bidirectional:<br>92, 16384, 32768 and 65507.                                 | 10<br>11<br>12       |
|                                                                          |           | <b>Note</b> : In the above, the lengths of the IP (20 by<br>and IB headers are included although they will<br>the actual invocation of the ping command. It is<br>standard ping application without modification<br>ified above.                                                                                                    | ytes for IPoIB Encapsulation)<br>need to be subtracted out on<br>s also unknown whether the<br>will allow all the lengths spec- | 13<br>14<br>15<br>16 |
|                                                                          | An        | IB trace of this should be examined to make su                                                                                                    | re that:                                                                                                    | 18                   |
|                                                                          | 1)        | ARP is resolved properly (both ARP request a matted).                                                                                                    | nd response are properly for-                                                                                                   | 19<br>20             |
|                                                                          | 2)        | Proper fragmentation (at the IB level) is occurr                                                                                                    | ing.                                                                                                    | 21                   |
|                                                                          |           | Note: the case of length of 65536 ("ping of deat maximum IP length and no response is expect                                                                                                    | th" or long ICMP) exceeds the red for this case.                                                                                | 22<br>23             |
|                                                                          |           | <b>Note</b> : At the completion of each different ping in be locally examined (via arp -a) and then the pathe arp table (via arp -d) prior to starting the net the arp table (via arp -d) prior to starting the net table (via arp -d) prior to starting the net table (via arp -d) prior to starting the net table (via arp -d) prior to starting the net table (via arp -d) prior to starting the net table (via arp -d) prior to starting the net table (via arp -d) prior to starting the net table (via arp -d) prior to starting the net table (via arp -d) prior to starting the net table (via arp -d) prior to starting the net table (via arp -d) prior to starting the net table (via arp -d) prior to starting the net table (via arp -d) prior to starting table (via arp -d) prior to starting table (via arp -d) prior to starting table (via arp -d) prior to starting table (via arp -d) prior to starting table (via arp -d) prior to starting table (via arp -d) prior to starting table (via arp -d) prior to starting table (via arp -d) prior to starting table (via arp -d) prior to starting table (via arp -d) prior to starting table (via arp -d) prior to starting table (via arp -d) prior to starting table (via arp -d) prior to starting table (via arp -d) prior table (via arp -d) prior ta | vocation, the arp table should<br>rtner should be removed from<br>ext ping invocation.                                          | 24<br>25<br>26       |
| Step B                                                                   | 1)        | Bring up all HCAs but one                                                                                                    |                                                                                                    | 27                   |
|                                                                          | 2)        | Check for ping response between all players                                                                                                    |                                                                                                    | 28                   |
|                                                                          | 3)        | Disconnect one more HCA from the cluster (yo                                                                                                    | ou should see that the ping                                                                                                    | 29                   |
|                                                                          | 4)        | Ping to the newly disconnected HCA from all nerturned)                                                                                                    | odes (No response should be                                                                                                    | 30<br>31<br>32       |
|                                                                          | 5)        | Connect the first machine (the one that was no ping response                                                                                                    | ot connected) and check for                                                                                                    | 33<br>34             |
|                                                                          | 6)        | Connect the disconnected HCA to a different so change the topology. Check for ping response                                                                                                    | witch on the subnet which will                                                                                                  | 35<br>36             |
|                                                                          | 7)        | Ping again from all nodes (This time we should                                                                                                    | d get a response)                                                                                                    | 37                   |
|                                                                          | 8)        | Follow steps 1 to 7, this time bring the interfact<br>using ifconfig ibX down and ifconfig ibX up cor                                                                                                    | e down and then back up<br>nmands.                                                                                              | 38<br>39             |
| Step C                                                                   | Fol<br>HC | low Step A and B running the SM/SA from each<br>As have the same SW no need to test more tha                                                                                                    | a device in the cluster (If all<br>an one HCA/node)                                                                             | 40<br>41<br>42       |

| OFA Interoperability Working Group<br>OFA-IWG INTEROPERABILITY TEST PLAN | IB IPOIB<br>RELEASE 1.05                                                                                                    | March 7, 2007<br>DRAFT                   |          |
|--------------------------------------------------------------------------|----------------------------------------------------------------------------------------------------|------------------------------------------|----------|
| 10.3.4 FTP PROCEDURE                                                     |                                                                                                    |                                          | 1        |
|                                                                          | FTP procedures require an FTP server to be configured on e partner pair.                                                             | each machine in the                      | 2<br>3   |
|                                                                          | An FTP client needs to be available on each machine as we                                                                            | II. 2                                    | 4<br>5   |
|                                                                          | A 4 MB file will be FTP'd to the partner and then FTP'd back at<br>to the original file, this will be done in each direction and the | nd binary compared 6<br>n bidirectional. | 6<br>7   |
| Step A                                                                   | 1) Make sure vsftpd is installed on each node for FTP appl                                                                           | ication                                  | 8<br>9   |
|                                                                          | 2) A special account for this should be created as follows:                                                                          |                                          | 10       |
|                                                                          | b) Username: Interop                                                                                                    |                                          | 11       |
|                                                                          | c) Password: openfabrics                                                                                                    |                                          | 12       |
|                                                                          |                                                                                                    | ,                                        | 13       |
| Step B                                                                   | Run FTP server on all nodes                                                                                                    |                                          | 14<br>15 |
|                                                                          | 1) For each node:                                                                                                    | ,                                        | 16       |
|                                                                          | a) Connect via ETP on IPoIB using the specified user r                                                                               | name and passwd                          | 17       |
|                                                                          | b) Put the 4MB file to the /tmp dir on the remote host *                                                                             | 4 times                                  | 18       |
|                                                                          | c) Get the same file to your local dir again 4 * times                                                                               |                                          | 19       |
|                                                                          | d) Compare the file using the command any file file of                                                                               | ria.                                     | 20       |
|                                                                          | d) Compare the file using the command <i>cmp tile tile.o</i>                                                                         | ing                                      | 21       |
|                                                                          |                                                                                                    |                                          | 22       |
|                                                                          |                                                                                                    |                                          | 23       |
|                                                                          |                                                                                                    | 4                                        | 24       |

| OFA Interoperability Working Group | TI iSER      | March 7, 2007 |
|------------------------------------|--------------|---------------|
| OFA-IWG INTEROPERABILITY TEST PLAN | RELEASE 1.05 | DRAFT         |
|                                    |              |               |

# 10.4 TI ISER

| 10.4.1 IB Setup    |                                                                                                    | 2        |
|--------------------|----------------------------------------------------------------------------------------------------|----------|
|                    | Connect initiator/target to switch as well as run one or more SMs (embedded in                                                                                                 | 3        |
|                    | the switch or host based). If more than one SM, let the SMs split into master and                                                                                              | 4        |
|                    | to obtain traces and validate the aspects of the procedures specifically detailed                                                                                              | с<br>6   |
|                    | below in subsequent sections.                                                                                                    | 7        |
| 10.4.2 iWARP Setup |                                                                                                    | 8        |
|                    | Connect iSER bost initiator and target RNICs to an 10GbE switch                                                                                                    | 9        |
|                    |                                                                                                    | 10       |
| 10.4.3 Procedure   |                                                                                                    | 11       |
|                    | <ol> <li>Load iSER target and iSER initiator to hosts from OpenFabrics tree, check<br/>iSER connection</li> </ol>                                                              | 12<br>13 |
|                    | 2) Run basic dd application from iSER initiator host connected to target                                                                                                    | 14       |
|                    | <ol> <li>[IB Specific Test] Run basic dd application from iSER initiator host con-<br/>nected to target. Kill the master SM while test is running and check that it</li> </ol> | 15<br>16 |
|                    | completes properly.                                                                                                    | 17       |
|                    | <ol> <li>Unload iSER initiator from a Host and check iSER connection properly dis-<br/>connected on a target host</li> </ol>                                                   | 18<br>19 |
|                    | <ol> <li>Unload iSER target from a Host and check iSER connection properly dis-<br/>connected on an initiator host</li> </ol>                                                  | 20       |
|                    | <ol> <li>[IB Specific Test] Repeat steps 1-4 now with the previous slave SM (we did<br/>not actually stop the target).</li> </ol>                                              | 21<br>22 |
|                    |                                                                                                    | 23       |
|                    |                                                                                                    | 24       |
|                    |                                                                                                    | 26       |
|                    |                                                                                                    | 27       |
|                    |                                                                                                    | 28       |
|                    |                                                                                                    | 29       |
|                    |                                                                                                    | 30       |
|                    |                                                                                                    | 31       |
|                    |                                                                                                    | 32       |

39 40

333435363738

1

41

| OFA Interoperability Working Group | IB SRP       | March 7, 2007 |
|------------------------------------|--------------|---------------|
| OFA-IWG INTEROPERABILITY TEST PLAN | RELEASE 1.05 | DRAFT         |

# 10.5 IB SRP Step A Connect 2 HCAs to one of the switches and if possible, run SM/SA from the switch. If not, then run the SM/SA from one of the HCAs 1) Initail Setup a) Run ibnetdiscover - this will show the devices that are connected on the network b) Verify that you have an SM running c) Run modprobe ib-srp - this will insert the module for SRP d) Run *Ismod* | grep ib\_srp - this will verify that the module has loaded 2) Load SRP target and then Host, check SRP connection 3) Load SRP host then target, and check the rescan utility 4) Run basic dd application from SRP host connected to target 5) Run basic dd application from SRP host connected to target. Kill the master SM while test is running and check that it completes properly. 6) Unload SRP Host / SRP target (target first / host first ) and check SRP connection properly disconnected Follow those steps with all switches available. 1) Run SM/SA from every node/switch SM/SA can be running from all nodes Step B Disconnect one of the Hosts from the switch and reconnect, then run basic dd application both from host and target.

| OFA Interoperability Working Group<br>OFA-IWG INTEROPERABILITY TEST PLAN |                                                   | TI SDP<br>Release 1.05                                | March 7, 2007<br>DRAFT          |
|--------------------------------------------------------------------------|---------------------------------------------------|-------------------------------------------------------|---------------------------------|
|                                                                          |                                                   |                                                       |                                 |
| 10.6 TI SDP                                                              |                                                   |                                                       |                                 |
| 10.6.1 IB SETUP                                                          |                                                   |                                                       | 2                               |
|                                                                          | This procedur                                     | e, as the previous ones, will be based                | d on the cluster connectivity.  |
|                                                                          | on the HCAs.                                      | or on a switch with an embedded SM                    | /SA or a third HCA which        |
|                                                                          | would only rui                                    | n SM/SA for the partner pair (with a sv               | witch in the middle). This pro- |
|                                                                          | cedure has be                                     | een developed for Linux and maybe p                   | orted to Windows if there is    |
|                                                                          |                                                   |                                                       | 3                               |
|                                                                          | n the procedu                                     | ures below, an IB analyzer is inserted                | in the appropriate link to ob-  |
|                                                                          | ain traces and                                    | d validate the aspects of the procedure<br>t sections | es specifically detailed below  |
|                                                                          | n subscquein                                      |                                                       |                                 |
| 10.6.2 IWARP SETUP                                                       |                                                   |                                                       |                                 |
|                                                                          | Connect SDP                                       | host client and server RNICs to an 1                  | 0GbE switch.                    |
| 10.6.3 INSTALLATION REQUIREME                                            | ге                                                |                                                       |                                 |
| 10.0.3 INSTALLATION REQUIREME                                            | Naka sura tha                                     | a following are installed on all nodes:               |                                 |
|                                                                          |                                                   | e following are installed of all nodes.               |                                 |
|                                                                          | <ol> <li>vsftpd - fo</li> </ol>                   | or FTP application                                    |                                 |
|                                                                          | 2) sshd - for                                     | SCP application                                       |                                 |
| 10.6.4 CREATING A USER NAME                                              |                                                   |                                                       |                                 |
|                                                                          | Special accou                                     | int for this should be created as follow              | /S: 2                           |
|                                                                          | 1) Username                                       | e <sup>:</sup> interon                                |                                 |
|                                                                          |                                                   |                                                       | 2                               |
|                                                                          | -) 1 0350010                                      |                                                       | 2                               |
| 10.0.3 ENVIRONMENT VARIABLES                                             |                                                   |                                                       | 2                               |
|                                                                          |                                                   | RELUAD IU.                                            |                                 |
|                                                                          |                                                   |                                                       |                                 |
|                                                                          | <ul> <li>D) Of 32</li> <li>a) <b>F</b></li> </ul> | 2011 machines - /DEFAULT_INSTALL_                     |                                 |
|                                                                          |                                                   | IPIE: export LD_Preload=/usr/local//lik               | 004/IIDSup.so                   |
|                                                                          |                                                   | LE_LIBSDP to 1 - this says to use SL                  | ir a                            |
|                                                                          | a) <b>Exam</b>                                    | iple: export SIMPLE_LIBSDP=1                          |                                 |
|                                                                          | 3) After setti                                    | ng the environment variables restart t                | he xinetd                       |
|                                                                          | a) <b>Exar</b> r                                  | ple: /etc/init.d/xinetd restart                       |                                 |
| <b>10.6.6</b> NETPERF PROCEDURE                                          |                                                   |                                                       | 3                               |
| Step A                                                                   | Each node wi                                      | Il act as server.                                     |                                 |
|                                                                          | I) For each                                       | node:                                                 |                                 |
|                                                                          | a) Run.                                           | /netserver -p {port number}                           |                                 |
|                                                                          | 2) From all t                                     | he other nodes run:                                   | 2                               |
|                                                                          | ,                                                 |                                                       | 2                               |
|                                                                          |                                                   |                                                       | 2                               |

| OFA Interoperability Working Group<br>OFA-IWG INTEROPERABILITY TEST PLAN |              | TI SDP<br>BELEASE 1.05                                                                                                    | March 7, 2007<br>DRAFT           |
|--------------------------------------------------------------------------|--------------|----------------------------------------------------------------------------------------------------|----------------------------------|
|                                                                          |              |                                                                                                    | 51041                            |
|                                                                          |              | a) [For IB] . /net perf -p {port number} -H {server nod's I<br>TCP_STREAMm {message size} -s {local buffer s                  | PolB} -l 1 -t<br>size}           |
|                                                                          |              | a) [For iWARP] . /net perf -p {port number} -H {server no<br>TCP_STREAMm {message size} -s {local buffer s                    | od's IP} -I 1 -t<br>size}        |
|                                                                          |              | b) i.e. /net perf -p 2006 -H 11.4.10.36 -I 1 -t TCP_STRE<br>1024                                                              | AMm 1000 -s                      |
|                                                                          |              | <ul> <li>c) Where message size is 10, 100, 1000, 10000 and log<br/>1024, 6000</li> </ul>                                      | cal buffer size is               |
|                                                                          | 3)           | Tests are expected to end on all nodes                                                                                        |                                  |
|                                                                          | 4)           | A zip file with all src files will be added                                                                                   |                                  |
| Step B                                                                   | Kill         | the server running on each node                                                                                               |                                  |
|                                                                          |              |                                                                                                    |                                  |
|                                                                          | Ftp          | procedures require an FTP server to be configured on ea                                                                       | ch machine in the                |
|                                                                          | part         | ner pair.                                                                                                    |                                  |
|                                                                          | Δn           | ETP client needs to be available on each machine as well                                                                      |                                  |
|                                                                          |              |                                                                                                    |                                  |
|                                                                          | A 4<br>to tl | MB file will be FTP'd to the partner and then FTP'd back an<br>ne original file, this will be done in each direction and then | d binary compared bidirectional. |
| Step A                                                                   | Set          | ир                                                                                                    |                                  |
|                                                                          | 1)           | Once one window to each of the pertoana being tested                                                                          |                                  |
|                                                                          | 1)<br>2)     | Expert the environment verifield on each partners                                                                             |                                  |
|                                                                          | 2)<br>2)     | Create user name and password as apositied in 10.6.4                                                                          |                                  |
|                                                                          | 3)<br>4)     | Start the ETP Deemon on both partners                                                                                         |                                  |
|                                                                          | 4)           | Start the FTF Daemon on both partners                                                                                         |                                  |
|                                                                          | <b>E</b> )   | a) Example: /etc/init.d/ipd start                                                                                             |                                  |
|                                                                          | 5)           |                                                                                                    |                                  |
|                                                                          |              | a) is not grep sup                                                                                                    | auld be greater                  |
|                                                                          |              | than 0. Each connection opens three reference count sin                                                                       | ts.                              |
|                                                                          | Pro          | cedure                                                                                                    |                                  |
|                                                                          | 1)           | For each node:                                                                                                    |                                  |
|                                                                          |              | a) Connect via FTP on IPoIB using the specified user na                                                                       | ame and passwd                   |
|                                                                          |              | b) Put the 4MB file to the /tmp dir on the remote host * 4                                                                    | l times                          |
|                                                                          |              | c) Get the same file to your local dir again 4 * times                                                                        |                                  |
|                                                                          |              | d) Compare the file                                                                                                    |                                  |
|                                                                          | 2)           | During this transaction double check that sdp connection lished, you can see it in /proc/net/sdp/conn_main                    | has been estab-                  |
|                                                                          |              | · · · <u>-</u>                                                                                                    |                                  |
|                                                                          |              |                                                                                                    |                                  |

| OFA Interoperability Working Group | TI SDP       | March 7, 2007 |
|------------------------------------|--------------|---------------|
| OFA-IWG INTEROPERABILITY TEST PLAN | RELEASE 1.05 | DRAFT         |
|                                    |              |               |

# 10.6.8 SCP PROCEDURE

| 1) | For | each node:                                                             | 2  |
|----|-----|------------------------------------------------------------------------|----|
|    | a)  | [For IB] Connect via SCP on IPoIB address from all other nodes upload- | 3  |
|    |     | ing and downloading a file.                                            | 4  |
|    | a)  | [For iWARP] Connect via SCP from all other nodes uploading and         | 5  |
|    |     | downloading a file.                                                    | 6  |
|    |     |                                                                        | 7  |
|    |     |                                                                        | 8  |
|    |     |                                                                        | 9  |
|    |     |                                                                        | 10 |
|    |     |                                                                        | 11 |
|    |     |                                                                        | 12 |
|    |     |                                                                        | 13 |
|    |     |                                                                        | 14 |
|    |     |                                                                        | 16 |
|    |     |                                                                        | 17 |
|    |     |                                                                        | 18 |
|    |     |                                                                        | 19 |
|    |     |                                                                        | 20 |
|    |     |                                                                        | 21 |
|    |     |                                                                        | 22 |
|    |     |                                                                        | 23 |
|    |     |                                                                        | 24 |
|    |     |                                                                        | 25 |
|    |     |                                                                        | 26 |
|    |     |                                                                        | 27 |
|    |     |                                                                        | 28 |
|    |     |                                                                        | 29 |
|    |     |                                                                        | 30 |
|    |     |                                                                        | 31 |
|    |     |                                                                        | 32 |
|    |     |                                                                        | 33 |
|    |     |                                                                        | 34 |
|    |     |                                                                        | 30 |
|    |     |                                                                        | 37 |
|    |     |                                                                        | 38 |
|    |     |                                                                        | 39 |
|    |     |                                                                        | 40 |
|    |     |                                                                        | 41 |
|    |     |                                                                        | 42 |
|    |     |                                                                        |    |

| 10.7 IB SM FAILOVER AI | ND HANDO | DVER PROCEDURE 1                                                                                                    |                  |
|------------------------|----------|----------------------------------------------------------------------------------------------------|------------------|
| 10.7.1 SETUP           |          | 2                                                                                                    |                  |
|                        | 1)       | Connect 2 HCAs to one of the switches 3                                                                                                    |                  |
|                        | 2)       | In this test, all active SMs on the fabric which are going to be tested, must be from the same vendor.                                                                                                    |                  |
| 10.7.2 PROCEDURE       |          | 6                                                                                                    |                  |
|                        | Ma       | ake sure the following are installed on all nodes:                                                                                                    |                  |
|                        | 1)       | Disable all SMs on the cluster until only one SM is still active. 9                                                                                                    |                  |
|                        | 2)       | Using the Agilent Exerciser, verify that all SMs are NOT ACTIVE (after receiving the SMSet of SMInfo to DISABLE) and that the selected SM (SM1) is the master (query PortInfo:SMLid should show the selected SM as active). | D<br>1<br>2<br>3 |
|                        | 3)       | Start another SM (SM2) on the Subnet.                                                                                                    | 4                |
|                        | 4)       | Verify Subnet and SMs behavior according to the SMs priority.                                                                                                    | 5                |
|                        | 5)       | If SM1 priority is higher then the new SM2 priority then:                                                                                                    | 6                |
|                        |          | a) Verify new SM2 goes into STANDBY and the MASTER SM1 is still the same one.                                                                                                    | 7<br>8           |
|                        | 6)       | Disable MASTER SM1. 19                                                                                                    | 9                |
|                        | 7)       | Verify the new active SM (SM2) goes into MASTER SM state and cluster20nodes are configured accordingly.2                                                                                                    | 0<br>1           |
|                        | 8)       | Re-enable the original SM (SM1).                                                                                                    | 2                |
|                        | 9)       | Next, verify SM1 goes into MASTER SM state and cluster nodes are con-23figured accordingly while SM2 goes into STANDBY state.24                                                                                             | 3<br>4           |
|                        | 10       | ) Disable SM1. 25                                                                                                    | 5                |
|                        | 11       | ) Verify SM2 goes into MASTER SM state and cluster nodes are configured accordingly.                                                                                                    | 6<br>7           |
|                        | 12       | ) The utility osmtest should be used to validate the SA after failover/handover $\frac{2i}{2}$                                                                                                    | 8                |
|                        | 13       | ) Repeat steps 3 through 12 till all SMs, which are from the same vendor and are active on the subnet, have participated in the test.                                                                                       | 9                |
|                        | Fo       | Ilow these steps with all switches available       3         32       32                                                                                                    | 1<br>2           |
|                        |          | 33                                                                                                    | 3                |
|                        |          | 34                                                                                                    | 4                |
|                        |          | 33                                                                                                    | 5                |
|                        |          | 30                                                                                                    | 0                |
|                        |          | 33                                                                                                    | 1                |
|                        |          | 30                                                                                                    | ð                |
|                        |          |                                                                                                    | J                |

- 40
- 41 42

| 10.8 TI MPI - OHIO STATE UNIV | /ER | SITY                                                                                                    | 1              |
|-------------------------------|-----|----------------------------------------------------------------------------------------------------|----------------|
| 10.8.1 SETUP                  |     |                                                                                                    | 2              |
|                               | 1)  | Download and install MPI from http://nowlab.cse.ohio-<br>state.edu/projects/mpi-iba                                                                                                    | 3<br>4         |
|                               | 2)  | Download and install Intel® MPI Benchmarks from<br>http://www.intel.com/cd/software/products/asmo-na/eng/cluster/mpi/219848                                                                 | 5<br>6         |
|                               | 3)  | Software package should be installed on all cluster nodes with typical con-<br>figuration. The IMB tests must be compiled with the -DCHECK compiler flag                                    | 7<br>8         |
|                               | 4)  | All cluster nodes should be connected and SM should be running from one management node                                                                                                    | 9<br>10        |
| 10.8.2 TEST PROCEDURE         |     |                                                                                                    | 12             |
| Step A:                       | Fnt | er the management node and define the following params:                                                                                                    | 13             |
|                               |     | or the management needs and donne the following parame.                                                                                                    | 14             |
|                               | 1)  | \$MPIHOME - path to mpi home directory                                                                                                    | 15             |
|                               | 2)  | \$NP - number of jobs that you want run in the system (usual it is equal to [number of CPUs per node] X [number of nodes])                                                                  | 16             |
|                               | 3)  | \$HOSTFILE - path to host file with list of all nodes in the system                                                                                                    | 18             |
|                               | 4)  | \$PMB_HOME - path to Intel® MPI Benchmarks location                                                                                                    | 19             |
| Step B                        | Rur | Intel® MPI Benchmarks:                                                                                                    | 20             |
|                               |     |                                                                                                    | 21             |
|                               | 1)  | I wo sets of tests should be run, with these command lines                                                                                                    | 22             |
|                               |     | <ul> <li>a) \$MPIHOME/bin/mpirun_rsh -np \$NP -hostfile \$HOSTFILE<br/>\$PMB_HOME/PMB-MPI1 -multi 0 PingPong PingPing</li> </ul>                                                            | 23<br>24       |
|                               |     | <ul> <li>a) \$MPIHOME/bin/mpirun_rsh -np \$NP -hostfile \$HOSTFILE<br/>\$PMB_HOME/PMB-MPI1</li> </ul>                                                                                       | 24             |
|                               |     | The first command runs just the PingPong and PingPing point-to-point tests, but makes all tasks active (pairwise).                                                                          | 26<br>27       |
|                               |     | The second command runs all the tests (PingPong, PingPing, Sendrecv,<br>Exchange, Bcast, Allgather, Allgatherv, Alltoall, Reduce,<br>Reduce, scatter, Allreduce, Barrier) in pon-multi mode | 28<br>29<br>30 |
|                               | 2)  | If the test passes move to the part SM in the cluster, and run the test again                                                                                                    | 31             |
|                               | 2)  | In the test passes move to the next SM in the cluster, and full the test again                                                                                                    | 32             |
| 10.9 MPI - INTEL MPI          |     |                                                                                                    | 33             |
| 10.9.1 SETUP                  |     |                                                                                                    | 34             |
|                               | 1)  | Download and install Intel MPI and IHV test suite from <u>TBD</u>                                                                                                    | 35             |
|                               | 2)  | Download and install Intel MPI benchmark from <u>TBD</u>                                                                                                    | 36             |
|                               | 3)  | Software package should be installed on all cluster nodes with typical con-<br>figuration.                                                                                                  | 37<br>38       |
|                               | 4)  | All cluster nodes should be connected, SM should be running from one management node, and IPoIB configured with proper IP addresses.                                                        | 39<br>40<br>41 |

| OFA Interoperability Working Group | MPI - Intel MPI | March 7, 2007 |
|------------------------------------|-----------------|---------------|
| OFA-IWG INTEROPERABILITY TEST PLAN | RELEASE 1.05    | DRAFT         |

| 10.9.2 INSTALLATION           |      |                                                      |                                                                                                    | 1              |
|-------------------------------|------|------------------------------------------------------|----------------------------------------------------------------------------------------------------|----------------|
|                               | 1)   | Install the Inte                                     | (R) MPI Library and any relevant update packages.                                                                                                    | 2              |
|                               |      | Set PATH corr                                        | ectly by sourcing the mpivars.{sh.csh}                                                                                                    | 3              |
|                               | 2)   | Optionally, do:                                      |                                                                                                    | 4              |
|                               |      | a) Set up you the approp                             | ur environment in .cshrc/.bashrc/.profile on all nodes to use<br>priate Intel(R) compilers.                                                                             | 5              |
|                               |      | b) Source .cs<br>rent node.                          | shrc/.bashrc/.profile so these settings go into effect on the cur-                                                                                                    | /<br>8         |
|                               | 3)   | Run mpdallexi                                        | t to remove any old MPD rings.                                                                                                    | 9              |
|                               | 4)   | Run mpdboot                                          | to start a new MPD ring.                                                                                                    | 10             |
|                               | 5)   | Set the I_MPI_<br>device.                            | _DEVICE environment variable to select the desired MPI                                                                                                    | 12             |
|                               | 6)   | Verify the test<br>brary test direc<br>compiler, MPD | configuration using the test programs from Intel(R) MPI Li-<br>ctory, typically, /opt/intel/mpi/3.0/test. Ensure that the right<br>0 ring, and MPI device are selected. | 13<br>14<br>15 |
|                               | 7)   | IMPORTANT!                                           | Unpack a fresh copy of the test suites before every run.                                                                                                    | 16             |
|                               | 8)   | Go to the indiv<br>README-*.txt<br>the order of ind  | ridual test directories and follow the steps in the respective<br>files. The recommended order for running the test suites in<br>creasing execution time:               | 17<br>18<br>19 |
|                               |      | a) mpich2-te                                         | st: see README-mpich2-test.txt file.                                                                                                    | 20             |
|                               | 9)   | For Intel MPI S                                      | Support Services go to:                                                                                                    | 21             |
|                               |      | http://www.inte                                      | l.com/support/performancetools/cluster/mpi/index.htm                                                                                                    | 22             |
| 10.9.3 INTEL MPI BENCHMARK SE | TUP  |                                                      |                                                                                                    | 23             |
|                               | The  | e IMB tests mus                                      | t be compiled with the -DCHECK compiler flag set, to enable                                                                                                    | 24             |
|                               | aut  | omatic self-che                                      | cking of the results. Modify the appropriate make_arch file as                                                                                                    | 26             |
|                               | 1010 | JW.                                                  |                                                                                                    | 27             |
|                               |      | MPI_HOME                                             | =                                                                                                    | 28             |
|                               |      | MPI_INCLUDE                                          | Ξ=.                                                                                                    | 29             |
|                               |      | LIB_PATH                                             | =                                                                                                    | 30             |
|                               |      | LIBS                                                 | =                                                                                                    | 31             |
|                               |      | СС                                                   | = mpicc                                                                                                    | 32             |
|                               |      | OPTFLAGS                                             | = -O                                                                                                    | 33             |
|                               |      | CLINKER                                              | = \${CC}                                                                                                    | 35             |
|                               |      | LDFLAGS                                              | =                                                                                                    | 36             |

#### **10.9.4 INTEL IHV TEST SUITE SETUP**

All test suites are configured, built, and run in a uniform way.

Configure for mpich-test ./configure –with-mpich2=/opt/intel/mpi/3.0

=

CPPFLAGS

| OFA Interoperability Working Group<br>OFA-IWG INTEROPERABILITY TEST PLAN | MPI - Intel MPI<br>RELEASE 1.05                                                                                                    | March 7, 2007<br>DRAFT        |                |
|--------------------------------------------------------------------------|----------------------------------------------------------------------------------------------------|-------------------------------|----------------|
|                                                                          | Configure for mpich2-test: ./configure –with-mpich<br>cc=mpicc –f77=mpif77 –cxx=mpicxx                                                | 2=/opt/intel/mpi/3.0 –        | 1              |
|                                                                          | Configure for IntelMPITEST: ./configure –with-mpie                                                                                    | ch2=/opt/intel/mpi/3.0        | 3              |
|                                                                          | <ol> <li>If you installed the library to another location, then<br/>Intel(R) MPI Library installation path "/opt/intel/mpi</li> </ol> | replace the default<br>/2.0". | 4<br>5         |
|                                                                          | A detailed description of the extra configuration opt<br>spective README-*.txt file.                                                  | ions is contained in the re-  | 6              |
|                                                                          | 2) Run the tests:                                                                                                    |                               | 8              |
|                                                                          | If you use a Bourne-compatible shell (sh, bash, ks                                                                                    | h, etc.), do:                 | 9              |
|                                                                          | export MPIEXEC_TIMEOUT=180                                                                                                    |                               | 1              |
|                                                                          | nohup make testing > xlog 2>&1 &                                                                                                    |                               | 1              |
|                                                                          | If you use a Csh-compatible shell (csh, tcsh, etc.),                                                                                  | do:                           | 1              |
|                                                                          | setenv MPIEXEC_TIMEOUT 180                                                                                                    |                               | 1              |
|                                                                          | nohup make testing >&! xlog &                                                                                                    |                               | 1              |
|                                                                          | The expected duration of the test run is detailed in the                                                                              | respective README-*.txt       | 1              |
|                                                                          | file.                                                                                                    |                               | 1              |
|                                                                          | 3) Check the results:                                                                                                    |                               | 1              |
|                                                                          | aren ">pass" summary xml   wc -l                                                                                                    |                               | 1              |
|                                                                          | grep ">fail" summary xml   wc -l                                                                                                    |                               | 2              |
|                                                                          | The exact number of passed and failed tests is specific ADME-*.txt file.                                                              | ed in the respective RE-      | 2              |
| 10 9 5 TEST PROCEDURE                                                    |                                                                                                    |                               | 2              |
|                                                                          | These sets of tests should be run for both Intel MPI Ber mpich2 test suite:                                                           | nchmark and the Intel MPI     | 2:<br>2:<br>2: |
|                                                                          | <b>Note:</b> "Set ulimit –c unlimited" to capture core files in c tions                                                               | case of abnormal termina-     | 22             |
|                                                                          | Test 0: use default settings with no environment varial                                                                               | oles.                         | 3              |
|                                                                          | Test 1: all-to-all connections, rdma reads, and real-                                                                                 | time un-registration          | 3              |
|                                                                          | 1) I MPI USE DYNAMIC CONNECTIONS = $0$                                                                                                |                               | 3              |
|                                                                          | 2) I MPI USE RENDEZVOUS RDMA WRITE = 0                                                                                                |                               | 3              |
|                                                                          | 3) I MPI RDMA TRANSLATION CACHE = 0                                                                                                   |                               | 3              |
|                                                                          |                                                                                                    |                               | 3              |
|                                                                          | Test 2: dynamic connections, rdma writes, and rea                                                                                     | Il-time un-registration       | 3              |
|                                                                          | 4) I_MPI_USE_DYNAMIC_CONNECTIONS = 1                                                                                                  |                               | 3              |
|                                                                          | 5) I_MPI_USE_RENDEZVOUS_RDMA_WRITE = 1                                                                                                |                               | 5              |
|                                                                          | 6) I_MPI_RDMA_TRANSLATION_CACHE = 0                                                                                                   |                               | 4              |
|                                                                          | _                                                                                                    |                               | 4              |

| OFA Interoperability Working Group | MPI - Intel MPI | March 7, 2007 |
|------------------------------------|-----------------|---------------|
| OFA-IWG INTEROPERABILITY TEST PLAN | RELEASE 1.05    | DRAFT         |

| Tes                             | st 3: dynamic connections, rdma writes, and lazy un-registration           | 1  |
|---------------------------------|----------------------------------------------------------------------------|----|
| 7)                              | I_MPI_USE_DYNAMIC_CONNECTIONS = 1                                          | 2  |
| 8)                              | I MPI USE RENDEZVOUS RDMA WRITE = 1                                        | 3  |
| ,<br>9)                         |                                                                            | 4  |
| 10 9 6 INTERPRETING THE RESULTS |                                                                            | 6  |
| 1)                              | For Intel MPI Benchmark:                                                   | 7  |
| •)                              | Errors reported to stdout                                                  | 8  |
| 2)                              | For Intel MPI test suite:                                                  | 9  |
| ۷)                              | The summer welfiles produced by the test suites have the following uniform | 10 |
|                                 | format:                                                                    | 11 |
|                                 | The file header contains information on the test suite and testing envi-   | 12 |
|                                 | ronment.                                                                   | 13 |
|                                 | The rest of the file represents the results of the test suite run.         | 14 |
|                                 |                                                                            | 15 |
|                                 |                                                                            | 10 |
|                                 |                                                                            | 18 |
|                                 |                                                                            | 19 |
|                                 |                                                                            | 20 |
|                                 |                                                                            | 21 |
|                                 |                                                                            | 22 |
|                                 |                                                                            | 23 |
|                                 |                                                                            | 24 |
|                                 |                                                                            | 25 |
|                                 |                                                                            | 26 |
|                                 |                                                                            | 27 |
|                                 |                                                                            | 28 |
|                                 |                                                                            | 29 |
|                                 |                                                                            | 31 |
|                                 |                                                                            | 32 |
|                                 |                                                                            | 33 |
|                                 |                                                                            | 34 |
|                                 |                                                                            | 35 |

| OFA-IWG INTEROPERABILITY TEST PLAN | RELEASE 1.05 DRAF                                                                                                | Т     |
|------------------------------------|----------------------------------------------------------------------------------------------------|-------|
| 10.10 TI UDAPLTEST COMMA           | NDS                                                                                                    |       |
|                                    | Server Command: dapltest -T S -D <ia_name></ia_name>                                                             |       |
| 10.10.1 GROUP 1: POINT-TO-POIN     | IT TOPOLOGY                                                                                                    |       |
|                                    | [1.1] 1 connection and simple send/recv                                                                          |       |
|                                    | <ul> <li>dapltest -T T -s <server_name> -D <ia_name> -i 100 -t 1 -w 1 -R B</ia_name></server_name></li> </ul>    | 3E    |
|                                    | <ul> <li>client SR 256 1 server SR 256 1</li> </ul>                                                              |       |
|                                    | [1.2] Verification, polling, and scatter gather list                                                             |       |
|                                    | <ul> <li>dapltest -T T -s <sever_name> -D <ia_name> -i 100 -t 1 -w 1 -V -P -</ia_name></sever_name></li> </ul>   | -R BE |
|                                    | • client SR 1024 3 -f \                                                                                          |       |
|                                    | • server SR 1536 2 -f                                                                                            |       |
| 10.10.2 GROUP 2: SWITCHED TOP      | POLOGY                                                                                                    |       |
|                                    | InfiniBand Switch: Any InfiniBand switch                                                                         |       |
|                                    |                                                                                                    |       |
|                                    | IWARP Switch: 10 GbE Switch                                                                                      |       |
|                                    | [2.1] Verification and private data                                                                              |       |
|                                    | <ul> <li>dapItest -T T -s <server_name> -D <ia_name> -i 100 -t 1 -w 1 -V -P -</ia_name></server_name></li> </ul> | RBE   |
|                                    | • client SR 1024 1 \                                                                                             |       |
|                                    | • server SR 1024 1                                                                                               |       |
|                                    | [2.2] Add multiple endpoints, polling, and scatter gather list                                                   |       |
|                                    | <ul> <li>dapItest -T T -s <server_name> -D <ia_name> -i 100 -t 1 -w 10 -V</ia_name></server_name></li> </ul>     | -P -R |
|                                    | BE client SR 1024 3 \                                                                                            |       |
|                                    | • server SR 1536 2                                                                                               |       |
|                                    | [2.3] Add RDMA Write                                                                                             |       |
|                                    | <ul> <li>dapItest -T T -s <server_name> -D <ia_name> -i 100 -t 1 -w 1 -V -P -</ia_name></server_name></li> </ul> | -R BE |
|                                    | client SR 256 1 \                                                                                                |       |
|                                    | server RW 4096 1 server SR 256 1                                                                                 |       |
|                                    | [2.4] Add RDMA Read                                                                                              |       |
|                                    | <ul> <li>dapItest -T T -s <server_name> -D <ia_name> -i 100 -t 1 -w 1 -V -P -</ia_name></server_name></li> </ul> | -R BE |
|                                    | client SR 256 1 \                                                                                                |       |
|                                    | server RR 4096 1 server SR 256 1                                                                                 |       |
| 10.10.3 GROUP 3: SWITCHED TOP      | POLOGY WITH MULTIPLE SWITCHES                                                                                    |       |
|                                    | [3.1] Mulitple threads, RDMA Read, and RDMA Write                                                                |       |
|                                    | <ul> <li>dapItest -T T -s <server_name> -D <ia_name> -i 100 -t 4 -w 8 -V -P -</ia_name></server_name></li> </ul> | -R BE |
|                                    | client SR 256 1 \                                                                                                |       |
|                                    | • server RR 4096 1 server SR 256 1 client SR 256 1 server RR 4096                                                | 61\   |
|                                    | server SR 256 1                                                                                                  |       |
|                                    | [3.2] Pipeline test with RDMA Write and scatter gather list                                                      |       |
|                                    |                                                                                                    |       |
|                                    |                                                                                                    |       |

TI uDAPLTEST Commands

OFA Interoperability Working Group

March 7, 2007

| OFA Interoperability Working Group | TI uDAPLTEST Commands | March 7, 2007 |
|------------------------------------|-----------------------|---------------|
| OFA-IWG INTEROPERABILITY TEST PLAN | RELEASE 1.05          | DRAFT         |
|                                    |                       |               |

| <ul> <li>dapItest -T P -s <server_name> -D <ia_name> -i 1024 -p 64 -m p F<br/>8192 2</ia_name></server_name></li> </ul>          | RW 1   |
|----------------------------------------------------------------------------------------------------|--------|
| [3.3] Pipeline with RDMA Read                                                                                                    | 3      |
| <ul> <li>InfiniBand: dapItest -T P -s <server_name> -D <ia_name> -i 1024 -<br/>-m p RR 4096 2</ia_name></server_name></li> </ul> | p 64 4 |
| <ul> <li>iWARP: dapItest -T P -s <server_name> -D <ia_name> -i 1024 -p 6<br/>p RR 4096 1</ia_name></server_name></li> </ul>      | 4-m 6  |
| [3.4] Multiple switches                                                                                                    | 8      |
| <ul> <li>dapItest -T T -s <server_name> -D <ia_name> -i 100 -t 1 -w 10 -V</ia_name></server_name></li> </ul>                     | P-R g  |
| BE client SR 1024 3 \                                                                                                    | 10     |
| server SR 1536 2                                                                                                    | 11     |
|                                                                                                    | 12     |
|                                                                                                    | 13     |
|                                                                                                    | 14     |
|                                                                                                    | 15     |
|                                                                                                    | 16     |
|                                                                                                    | 17     |
|                                                                                                    | 18     |
|                                                                                                    | 19     |
|                                                                                                    | 20     |
|                                                                                                    | 22     |
|                                                                                                    | 23     |
|                                                                                                    | 24     |
|                                                                                                    | 25     |
|                                                                                                    | 26     |
|                                                                                                    | 27     |
|                                                                                                    | 28     |
|                                                                                                    | 29     |
|                                                                                                    | 30     |
|                                                                                                    | 32     |
|                                                                                                    | 33     |
|                                                                                                    | 34     |
|                                                                                                    | 35     |
|                                                                                                    | 36     |
|                                                                                                    | 37     |
|                                                                                                    | 38     |
|                                                                                                    | 39     |
|                                                                                                    | 40     |
|                                                                                                    | 41     |

| 10.11 IWARP CONNECTIVITY      |                                                                                               | 1        |
|-------------------------------|-----------------------------------------------------------------------------------------------|----------|
| 10.11.1 UNH-IOL INTEROP SUITE |                                                                                               | 2        |
|                               | See UNH-IOL iWARP Interoperability Test Suite for full details                                | 3        |
|                               |                                                                                               | 4        |
| 10.11.2 WVARP SETUP           |                                                                                               | 5        |
|                               | nect 2 iWARP hosts RNICs together or to a 10GbE switch.                                       | 7        |
|                               |                                                                                               | 8        |
| 10.11.3 IEST PROCEDURE        | O                                                                                             | 9        |
| Step A:                       | Group 1: Single RDIVIA Operations Over A Single Connection                                    | 10       |
|                               | TEST 1.1: RDMA WRITE                                                                          | 11       |
|                               | TEST 1.2: RDMA READ                                                                           | 12       |
|                               | TEST 1.3: RDMA SEND                                                                           | 13       |
|                               | TEST 1.4: RDMA SENDINV                                                                        | 15       |
|                               | TEST 1.5: RDMA SENDSE                                                                         | 16       |
|                               | TEST 1.6: RDMA SENDSEINV                                                                      | 17       |
|                               | TEST 1.7: RDMA TERMINATE                                                                      | 18       |
|                               | TEST 1.8: LARGE RDMA WRITE                                                                    | 19       |
|                               | TEST 1.9 LARGE RDMA READ                                                                      | 20       |
|                               |                                                                                               | 21       |
| Step B                        | Group 2: Multiple RDMA Operations Over A Single Connection                                    | 23       |
|                               | Test 2.1. Converse of 10 DDMA Write Commande                                                  | 24       |
|                               | Test 2.1: Sequence of 10 RDMA Write Commands     Test 2.0: Degree of 10 RDMA Deed Commands    | 25       |
|                               | Iest 2.2: Sequence of 10 RDMA Read Commands                                                   | 26       |
|                               | Test 2.3: Sequence of 10 RDMA Send Commands                                                   | 27       |
|                               | <ul> <li>Test 2.4: Sequence of 10 RDMA Sendinv Commands</li> </ul>                            | 28       |
|                               | <ul> <li>Test 2.5: Sequence of 10 RDMA Sendse Commands</li> </ul>                             | 29<br>30 |
|                               | <ul> <li>Test 2.6: Sequence of 10 RDMA Sendseinv Commands</li> </ul>                          | 31       |
|                               | <ul> <li>Test 2.7: Sequence of 10 RDMA Terminate Commands</li> </ul>                          | 32       |
|                               | <ul> <li>Test 2.8: Sequence of Interleaved RDMA Write And Read Com-<br/>mands</li> </ul>      | 33<br>34 |
|                               | <ul> <li>Test 2.9: Sequence of Interleaved RDMA Write And Terminate Com-<br/>mands</li> </ul> | 35<br>36 |
|                               | <ul> <li>Test 2.10: Sequence of Interleaved RDMA Read And Terminate<br/>Commands</li> </ul>   | 37<br>38 |
|                               | Test 2.11: Sequence of Interleaved RDMA Send And Terminate Com-<br>mands                      | 39<br>40 |
|                               |                                                                                               | 41       |
|                               |                                                                                               | 42       |

| OFA Interoperability Working Group<br>OFA-IWG INTEROPERABILITY TEST PLAN | iWARP Connectivity<br>RELEASE 1.05                                                  | March 7, 2007<br>DRAFT |
|--------------------------------------------------------------------------|-------------------------------------------------------------------------------------|------------------------|
|                                                                          | <ul> <li>Test 2.12: Sequence of Interleaved RDMA Seno<br/>Commands</li> </ul>       | linv And Terminate     |
|                                                                          | <ul> <li>Test 2.13: Sequence of Interleaved RDMA Send<br/>Commands</li> </ul>       | lse And Terminate      |
|                                                                          | <ul> <li>Test 2.14: Sequence of Interleaved RDMA Send<br/>Commands</li> </ul>       | Iseinv And Terminate   |
|                                                                          | <ul> <li>Test 2.15: Sequence of Interleaved RDMA Write<br/>RDMA Commands</li> </ul> | e With All Other       |
|                                                                          | <ul> <li>Test 2.16: Sequence of Interleaved RDMA Read<br/>RDMA Commands</li> </ul>  | d With All Other       |
|                                                                          | <ul> <li>Test 2.17: Sequence of Interleaved RDMA Seno<br/>RDMA Commands</li> </ul>  | d With All Other       |
|                                                                          | <ul> <li>Test 2.18: Sequence of Interleaved RDMA Seno<br/>RDMA Commands</li> </ul>  | linv With All Other    |
|                                                                          | <ul> <li>Test 2.19: Sequence of Interleaved RDMA Seno<br/>RDMA Commands</li> </ul>  | lse With All Other     |
|                                                                          | <ul> <li>Test 2.20: Sequence of Interleaved RDMA Send<br/>RDMA Commands</li> </ul>  | seinv With All Other   |
| Step C                                                                   | Group 3: Multiple Connections                                                       |                        |
|                                                                          | Test 3.1: Single RDMA Operations Over Multipl                                       | e Connections          |
|                                                                          | Test 3.2: Multiple RDMA Operations Over Multi                                       | ple Connections        |
|                                                                          | Test 3.3: RDMA Operations Over 25 Connectio                                         | ns                     |
|                                                                          | Test 3.4: Simultaneous Operations Over 25 Co                                        | nnections              |
| Step D                                                                   | Group 4: Disconnect/Reconnect Physical Connection                                   | ons                    |
|                                                                          | Test 4.1: Termination Followed By A WPITE                                           |                        |
|                                                                          | Tost 4.2: Tormination Followed By A WATE                                            |                        |
|                                                                          | Test 4.2. Termination I bilowed by A NEAD                                           |                        |
| Step E                                                                   | Group 5: Speed Negotiation                                                          |                        |
|                                                                          | Test 5.1: DNICs Operating At 10g And 1g Space                                       | A                      |
|                                                                          | rest 5.1. KINGS Operating At Tug And Tg Spee                                        | u.                     |
| Step F                                                                   | Group 6: RDMA Error Ratio                                                           |                        |
|                                                                          |                                                                                     |                        |
|                                                                          | Test 6.1: Sequence of All Zeros                                                     |                        |
|                                                                          | Test 6.2: Sequence of All Ones                                                      |                        |
|                                                                          | Test 6.3: Sequence of Ones Followed By Zeros                                        | 5                      |
|                                                                          |                                                                                     |                        |

| OFA Interoperability Working Group | iWARP Connectivity<br>RELEASE 1.05              | March 7, 2007<br>DRAFT |
|------------------------------------|-------------------------------------------------|------------------------|
|                                    |                                                 |                        |
|                                    | Test 6.4: Sequence of Interleaved Ones And Zero | <b>s</b> 1             |
|                                    |                                                 | 2                      |
| Step G                             | Group 7: Stress Patterns Over RDMA              | 4                      |
|                                    | Test 7 1: PDMA Pead After Prolonged PDMA Write  | 5<br>5                 |
|                                    | Test 7.2: RDMA Read After Prolonged RDMA Read   | $\frac{1}{6}$          |
|                                    | Test 7 3: RDMA Read After Prolonged RDMA Rea    | id Operations 8        |
|                                    | Test 7 4: RDMA Read After Prolonged RDMA Ser    | idiny Operations       |
|                                    | Test 7.5: RDMA Read After Prolonged RDMA Ser    | dse Operations         |
|                                    | Test 7.6: RDMA Read After Prolonged RDMA Sen    | dseinv Operations      |
|                                    | 5                                               | - 12                   |
| 0(                                 | Courses 9. Demonstrate                          | 14                     |
| Step н                             | Group 8. Parameters                             | 15                     |
|                                    | Test 8.1: Markers Support                       | 16                     |
|                                    | Test 8.2: CRC Support                           | 17                     |
|                                    |                                                 | 19                     |
|                                    |                                                 | 20                     |
|                                    |                                                 | 21                     |
|                                    |                                                 | 22                     |
|                                    |                                                 | 24                     |
|                                    |                                                 | 25                     |
|                                    |                                                 | 26                     |
|                                    |                                                 | 27                     |
|                                    |                                                 | 29                     |
|                                    |                                                 | 30                     |
|                                    |                                                 | 31                     |
|                                    |                                                 | 32                     |
|                                    |                                                 | 34                     |
|                                    |                                                 | 35                     |
|                                    |                                                 | 36                     |
|                                    |                                                 | 37                     |
|                                    |                                                 | 39                     |
|                                    |                                                 | 40                     |
|                                    |                                                 | 41                     |
|                                    |                                                 | 42                     |

# **10.12 FIBRE CHANNEL GATEWAY**

#### 10.12.1 Procedure

|     |                                                                                                    | 2              |
|-----|----------------------------------------------------------------------------------------------------|----------------|
| 1)  | Connect the HCA of the IB host to the IB fabric. Connect the FC Gateway                                                                                            | 3              |
|     | to the IB Fabric (how to do this is determined by the FC Gateway vendor).                                                                                          | 4              |
|     | Connect the FC Gateway to the FC network or FC device. Start the SM to                                                                                             | 5              |
| 2   | Configure the EQ Optimized energy into he (here to de this is wonder an efficiency)                                                                                | 6              |
| 2)  | Configure the FC Gateway appropriately (now to do this is vendor specific)                                                                                         | 7              |
| 3)  | Use ibsrpdm tool in order to have the host "see" the FC storage device. Add the storage device as target.                                                          | 8<br>9         |
| 4)  | Run basic dd application from the SRP host to the FC storage device.                                                                                               | 10             |
| 5)  | Run basic dd application from the SRP host to the FC storage device.<br>While the test is running, kill the master SM. Verify that the test completes<br>properly. | 11<br>12<br>13 |
| 6)  | Unload the SRP host / SRP Target (target first/host first) and check that the SRP connection is properly disconnected.                                             | 14             |
| 7)  | Load the SRP host / SRP Target. Using ibsrpdm, add the target.                                                                                                    | 16             |
| 8)  | Run basic dd application from the SRP host to the FC storage device.                                                                                               | 17             |
| 9)  | Reboot the FC Gateway. After FC Gateway comes up, verify using ibsrpdm                                                                                             | 18             |
|     | tool that the host see the FC storage device. Add the storage device as                                                                                            | 19             |
|     | target.                                                                                                    | 20             |
| 10) | Run basic dd application from the SRP host to the FC storage device.                                                                                               | 21             |
| 11) | Follow steps 1-10 above with each SM to be tested and with each HCA to be tested, until each HCA and each SM has been tested with the FC                           | 22<br>23       |
|     | Gateway.                                                                                                    | 24             |
|     |                                                                                                    | 25             |
|     |                                                                                                    | 26             |
|     |                                                                                                    | 27             |
|     |                                                                                                    | 28             |
|     |                                                                                                    | 29             |
|     |                                                                                                    | 30             |
|     |                                                                                                    | 31             |
|     |                                                                                                    | 32             |
|     |                                                                                                    | 33             |
|     |                                                                                                    | 34             |
|     |                                                                                                    | 38             |
|     |                                                                                                    | 37             |
|     |                                                                                                    | 38             |
|     |                                                                                                    | 39             |
|     |                                                                                                    | 40             |
|     |                                                                                                    |                |

Ethernet Gateway RELEASE 1.05

#### **10.13 ETHERNET GATEWAY**

#### 10.13.1 Procedure

| 1)       | Connect the HCA of the IB host to the IB fabric. Connect the Ethernet       | 3 |
|----------|-----------------------------------------------------------------------------|---|
| ,        | Gateway to the IB fabric. Connect the Ethernet gateway to the Ethernet net- | 4 |
|          | work or Ethernet device. Start the SM to be used in this test.              | 5 |
| <u>_</u> | Determine which LUD your othernet actaviation and be over that LUD is       | 6 |

- Determine which ULP your ethernet gateway uses and be sure that ULP is running on the host (VNIC or IPoIB).
- Restart the ULP or using the tool provided by the ULP, make sure that the host "discovers" the Ethernet Gateway. Configure the interfaces and make sure they are up.
- 4) Run ping from the host to the Ethernet device. While the ping is running, kill the master SM. Verify that the ping data transfer is unaffected.
- 5) Reboot the Ethernet Gateway. After the Ethernet Gateway comes up, verify that the host can discover the Ethernet Gateway as it did before and we are able to configure the interfaces.
- 6) Restart the ULP used by Ethernet Gateway and verify that after the ULP comes up, the host can discover the Ethernet Gateway and we are able to configure the interfaces.
- 7) Unload the ULP used by Ethernet Gateway and check that the Ethernet Gateway shows it disconnected. Load the ULP and verify that the Ethernet gateway shows the connection.
- 8) Repeat step 4 by using ssh and scp instead of ping.

| <b>11 BUG REPORTING METHODOLOG</b> | Y DURING PRE-TESTING                                                                                                    | 1                                                                                                    |
|------------------------------------|----------------------------------------------------------------------------------------------------|----------------------------------------------------------------------------------------------------|
| Th<br>int                          | e following bug reporting methodology will be followed during the execution of eroperability pre-testing at Lamprey.                                                                                                    | 23                                                                                                    |
| 1)                                 | Lamprey and the OEMs (i.e., Cisco, Mellanox, QLogic, SilverStorm, Voltaire, NetEffect and Chelsio) will assign a focal point of contact to enable fast resolution of problems                                                                                                    | 4<br>5<br>6                                                                                                    |
| 2)                                 | Bug reports will include                                                                                                    | 7                                                                                                    |
|                                    | a) Detailed fail report with all relevant detail (Test/Application, Topology)                                                                                                    | 8                                                                                                    |
|                                    | b) [For IB] IB trace if needed                                                                                                    | 9<br>10                                                                                                    |
|                                    | c) [For iWARP] iWARP, TCP and SCTP traces if needed                                                                                                    | 10                                                                                                    |
| 3)                                 | Bug reports will be sent via mail by Lamprey to the focal point assigned by the switch OEM                                                                                                    | 12                                                                                                    |
| 4)                                 | Bug reports and suggested fixes will be sent to the OpenFabrics devel-<br>opment community. When such reports are communicated, Lamprey will<br>ensure that confidentiality between Lamprey and the switch OEM will be<br>maintained. Bug reports will be generalized and not include any company<br>specific proprietary information such as product name, software name,<br>version etc. | 14<br>15<br>16<br>17<br>18                                                                                     |
| 5)                                 | All bug fixes/issues that we will found during testing will be uploaded to the OpenFabrics repository. Documentation related to fixes will not mention any company specific proprietary information.                                                                                                    | 19<br>20<br>21                                                                                                 |
| ιΕ                                 | te: This test plan does not cover now bugs will be reported by IBTA/CIWG of<br>TF iWARP during or after interoperability testing at plug fests.                                                                                                    | 22<br>23<br>24<br>25<br>26<br>27<br>28<br>29<br>30<br>31<br>32<br>33<br>34<br>35<br>36<br>37<br>38<br>39<br>40 |

Test Summary RELEASE 1.05

1

5

12 13 14

36 37 38

# **12 TEST SUMMARY**

2 Please add a check mark whenever a test case passes and when the system is behaving according to the criteria mentioned below. Otherwise indicate a failure 3 along with a comment explaining the nature of the failure. 4

# Table 19 - IB Link Up

|        |                                     | Iuoi | • 17 |         | 6       |
|--------|-------------------------------------|------|------|---------|---------|
| Test # | Test                                | Pass | Fail | Comment | 7       |
| 1      | Phy link up all ports               |      |      |         | 8       |
| 2      | Logical link up all ports switch SM |      |      |         | 9<br>10 |
| 3      | Logical link up all ports HCA SM    |      |      |         | 11      |

#### **Table 20 Fabric Initialization**

| Test # | Test                                                  | Pass | Fail | Comment |
|--------|-------------------------------------------------------|------|------|---------|
| 1      | Verify that all ports are in Armed or<br>Active state |      |      |         |

# Table 21 - IB IPoIB

| TADIC 21 - ID II OID |                         |      |      |         |          |  |
|----------------------|-------------------------|------|------|---------|----------|--|
| Test #               | Test                    | Pass | Fail | Comment | 23       |  |
| 1                    | Ping Test using SM 1    |      |      |         | 24       |  |
| 2                    | Ping Test using SM 2    |      |      |         | 26       |  |
| 3                    | Ping Test using SM 3    |      |      |         | 27       |  |
| 4                    | Ping Test using SM 4    |      |      |         | 28       |  |
| 5                    | Ping Test using SM 5    |      |      |         | 29<br>30 |  |
| 6                    | Ping Test using SM 6    |      |      |         | 31       |  |
| 7                    | Ping Test using SM x    |      |      |         | 32       |  |
| 8                    | Connect/Doscinnect hsot |      |      |         | 33       |  |
| 9                    | FTP Procedure           |      |      |         | 34<br>35 |  |

#### Table 22 - TI iSER

| Test # | Test           | Pass | Fail | Comment | 39<br>40 |
|--------|----------------|------|------|---------|----------|
| 1      | Basic bring up |      |      |         | 41       |
|        |                |      |      |         | 42       |

| OFA Interoperability Working Group | Test Summary | March 7, 2007 |
|------------------------------------|--------------|---------------|
| OFA-IWG INTEROPERABILITY TEST PLAN | RELEASE 1.05 | DRAFT         |

# Table 22 - TI iSER

| Test # | Test          | Pass | Fail | Comment |  |
|--------|---------------|------|------|---------|--|
| 2      | Data pass     |      |      |         |  |
| 3      | Unload Host   |      |      |         |  |
| 4      | Unload Target |      |      |         |  |

Table 23 - IB SRP

| Test # | Test           | Pass | Fail | Comment |  |
|--------|----------------|------|------|---------|--|
| 1      | Basic bring up |      |      |         |  |
| 2      | Data pass      |      |      |         |  |
| 3      | Unload Host    |      |      |         |  |
| 4      | Unload Target  |      |      |         |  |

# Table 24 - TI SDP

|        |                     |      |      |         | 21       |
|--------|---------------------|------|------|---------|----------|
| Test # | Test                | Pass | Fail | Comment | 22       |
| 1      | netperf procedure   |      |      |         | 23       |
| 2      | FTP Procedure       |      |      |         | 24<br>25 |
| 3      | IB SCP Procedure    |      |      |         | 26       |
| 4      | iWARP SCP Procedure |      |      |         | 27       |
|        |                     |      |      |         | 28       |

# Table 25 - IB SM

|        | - <b>ID</b> SIVI            | 31   |      |         |      |
|--------|-----------------------------|------|------|---------|------|
| Test # | Test                        | Pass | Fail | Comment | 32   |
| 1      | Basic sweep test            |      |      |         | 33   |
| 2      | SM Priority test            |      |      |         | 35   |
| 3      | Failover test - Disable SM1 |      |      |         | 36   |
| 4      | Failover test - Disable SM2 |      |      |         | 37   |
|        |                             |      |      |         | - 38 |

Test Summary RELEASE 1.05

1 2

21

Table 26TI MPI - OSU

| Test # | Test | Pass | Fail | Comment |
|--------|------|------|------|---------|
| 1      |      |      |      |         |
| 2      |      |      |      |         |
| 3      |      |      |      |         |
| 4      |      |      |      |         |

#### Table 27- TI MPI - Intel

| Toot # | Teet | Deee | Fail | Commont | 14 |
|--------|------|------|------|---------|----|
| Test # | Test | Pass | гап  | Comment | 15 |
| 1      |      |      |      |         | 16 |
| 2      |      |      |      |         | 17 |
| 3      |      |      |      |         | 10 |
| 4      |      |      |      |         | 20 |

# Table 28 -TI uDAPL

| Table 20 - 11 uDAT L |                                                        |      |      |         |          |
|----------------------|--------------------------------------------------------|------|------|---------|----------|
| Test #               | Test                                                   | Pass | Fail | Comment | 23       |
| 1                    | Connection & simple send receive                       |      |      |         | 24<br>25 |
| 2                    | Verification, polling & scatter gather list            |      |      |         | 26       |
| 3                    | Verification and private data                          |      |      |         | 28       |
| 4                    | Add multiple endpoints, polling, & scatter gather list |      |      |         | 29<br>30 |
| 5                    | Add RDMA Write                                         |      |      |         | 31       |
| 6                    | Add RDMA Read                                          |      |      |         | 32       |
| 7                    | Mulitple threads, RDMA Read, & RDMA Write              |      |      |         | 33<br>34 |
| 8                    | Pipeline test with RDMA Write & scatter gather list    |      |      |         | 35       |
| 9                    | Pipeline with RDMA Read                                |      |      |         | 37       |
| 10                   | Multiple switches                                      |      |      |         | 39       |

40 41

#### Test Summary RELEASE 1.05

#### Table 29 - Remarks

**General Remarks:** Comments about the set-up, required updates to the TD, and any other issues that came up during the testing.

#### Table 30 iWARP Connectivity

| Test # | Test                                                                       | Pass | Fail | Comment |  |
|--------|----------------------------------------------------------------------------|------|------|---------|--|
| 1      | Verify that each single iWARP<br>operation over single connection<br>works |      |      |         |  |
| 2      | Verify that multiple iWARP opera-<br>tions over a single connection work   |      |      |         |  |
| 3      | Verify that multiple iWARP con-<br>nections work                           |      |      |         |  |
| 4      | Verify that disconnect/reconnect<br>physical connections work              |      |      |         |  |
| 5      | Verify that IP Speed negotiation work                                      |      |      |         |  |
| 6      | Verify that iWARP error ratio work                                         |      |      |         |  |
| 7      | Verify that stress pattern over<br>iWARP work                              |      |      |         |  |
| 8      | Verify that iWARP parameter negotiation work                               |      |      |         |  |

# Table 31 Fibre Channel Gateway

| Test # | Test           | Pass | Fail | Comment | 3 |
|--------|----------------|------|------|---------|---|
| 1      | Basic bring up |      |      |         | 3 |
| 2      | Data pass      |      |      |         | 4 |
| 3      | Unload Host    |      |      |         | 4 |

| OFA Interoperability Working Group | Test Summary | March 7, 2007 |
|------------------------------------|--------------|---------------|
| OFA-IWG INTEROPERABILITY TEST PLAN | RELEASE 1.05 | DRAFT         |

# Table 31 Fibre Channel Gateway

| Test # | Test                                  | Pass | Fail | Comment | 3      |
|--------|---------------------------------------|------|------|---------|--------|
| 4      | Unload Target                         |      |      |         | 4      |
| 5      | dd after SRP Host and Target reloaded |      |      |         | 5<br>6 |
| 6      | dd after FC Gateway reboot            |      |      |         | 7      |

# Table 32 Ethernet Gateway

| Test # | Test                    | Pass | Fail | Comment | 1  |
|--------|-------------------------|------|------|---------|----|
| 1      | Basic bring up          |      |      |         | 1  |
| 2      | Data pass               |      |      |         | 1  |
| 3      | Discover Gateway        |      |      |         | 1  |
| 4      | SM Failover             |      |      |         | 1  |
| 5      | Ethernet gateway reboot |      |      |         | 19 |
| 6      | ULP restart             |      |      |         | 2  |
| 7      | Unload/load ULP         |      |      |         | 2  |

#